# **Indian Health Service** FBIS

CINDY REEVES AND MARC ROMAGNOLI

OFFICE OF FINANCE AND ACCOUNTING

DIVISION OF SYSTEMS, REVIEW AND PROCEDURES (DSRP)

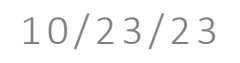

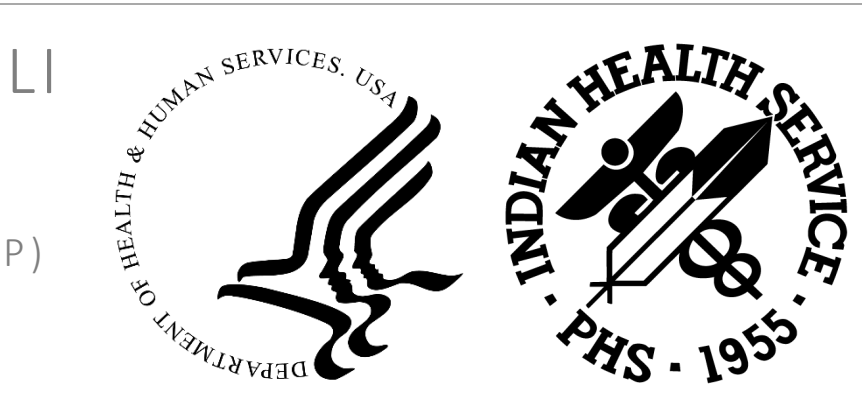

#### Agenda

Course Topics and Objectives:

- FBIS Overview
- FBIS Navigation
  - IPP E-Invoicing Dashboard (New)
  - G-Invoicing Dashboard (New)
  - $\circ$   $\,$  Procure to Pay Dashboard  $\,$
- Q&A
  - $\circ$  Live Demo
- Appendix

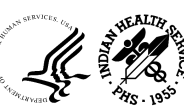

# FBIS Overview

# What is FBIS?

The Financial Business Intelligence System (FBIS) is the financial enterprise Business Intelligence (BI) application for the department of Health and Human Services (HHS). It provides actionable information to stakeholders of all levels by utilizing data across HHS financial management systems.

- FBIS utilizes a variety of BI techniques to present data, including graphs, tiles, drilldowns, view selectors, saving customizations, and the capability to create, edit, and schedule reports
- FBIS Reports fall into two categories:

| Dashboards | <ul> <li>Related reports are consolidated and arranged in a single location.</li> <li>Tailored to specific business areas and levels of granularity.</li> <li>Include elements of BI, such as drilldown, report layout modifications, and customizations.</li> </ul> | ion |
|------------|----------------------------------------------------------------------------------------------------|-----|
| Catalog    | <ul> <li>Repository of all reports (i.e. Discoverer-Based Reports and<br/>Answers) created by Super Users for your OpDiv</li> <li>Organized in a folder structure by functional area and OpDiv</li> <li>Features traditional financial reporting elements</li> </ul> |     |

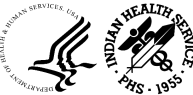

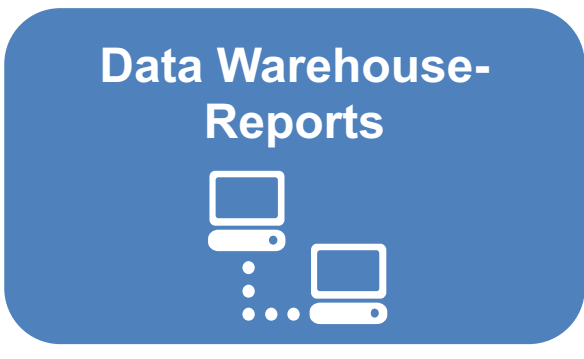

- These reports pull data from the FBIS data warehouse (DW)
- In production, DW is populated every night following Nightly Batch Process (NBP) and contains information from UFMS as of the previous day

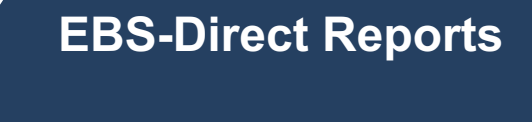

- When initiated, these reports pull data directly from UFMS
- These reports are also referred to as 'real-time' reports

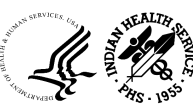

# Summary of FBIS Reports

| FBIS | HHS Financial Business Intelligence System |                                                                 | Search A                            | Advanced                             |
|------|--------------------------------------------|-----------------------------------------------------------------|-------------------------------------|--------------------------------------|
| ome  |                                            | Alerts! Home                                                    | Business Glossary Catalog Favorites | Dashboards ▼ New ▼ Open ▼ Signed In. |
|      |                                            |                                                                 | 1                                   | 2                                    |
|      | Location                                   | Type of Report                                                  | Source of Data                      | Data As Of                           |
| -    | 1. Catalog                                 | Operational Reports                                             | UFMS                                | Nightly or Real-Time                 |
|      |                                            | <ul> <li>Discoverer-based</li> <li>Dashboard Reports</li> </ul> |                                     |                                      |
|      |                                            | <ul> <li>Budget Execution, Project,</li> </ul>                  |                                     |                                      |
|      |                                            | General Ledger, Procure to                                      | UFMS                                | Nightly or Real-Time                 |
|      |                                            | Pay, Receivables, CAN, Data                                     |                                     |                                      |
|      | 2. Dashboards                              | Quality, Receivables, Travel                                    |                                     |                                      |
|      |                                            | Monthly Financial Dashboard                                     |                                     |                                      |
|      |                                            | Reports                                                         | CEDS                                | Monthly                              |
|      |                                            | <ul> <li>Found under Executive</li> </ul>                       | CENS                                | Ινιοπιτηγ                            |
|      |                                            | Dashboard only                                                  |                                     |                                      |

#### FBIS Report Formats

| Report Type | Description                                                                                               | Location                                                           | Example                                                                                                    |
|-------------|----------------------------------------------------------------------------------------------------|--------------------------------------------------------------------|----------------------------------------------------------------------------------------------------|
| Table       | Displays data in a<br>tabular view                                                                        | <ul> <li>Dashboard<br/>Reports</li> <li>Catalog Reports</li> </ul> | Inst Financial Basiness Intelligence System           H5 Trial Balance Summary Report           H5 Trial Balance Summary Report           Finance Summary Report           Strial Balance Summary Report           Strial Balance Summary Report           Strial Balance Summary Report           Strial Balance Summary Report           Strial Balance Summary Report           Strial Balance Summary Report           Strial Strial S                                                                                                    |
| Graph       | Displays data in a graphical view                                                                         | <ul> <li>Dashboard<br/>Reports</li> </ul>                          | Accurate Type BUCKE Lary<br>Accurate Type BUCKE Lary<br>Accurate Type BUCK |
| Drilldown   | Includes hyperlinks<br>within a report that<br>link to additional<br>report(s) with more<br>detailed data | <ul> <li>Dashboard<br/>Reports</li> </ul>                          | * PO Summary       IL Debit Count       Count         201,771       \$1.39B       38,492       2021       2022         36,492       867       71,007       1,524         2565       1,148       5,123       5         30,899       1,080       6,181       2,118         1,141       1,147       2,280       2,294                                                                                                    |
| Tile        | Provides snapshot view of data                                                                            | <ul> <li>Dashboard<br/>Reports</li> </ul>                          | 201,771       \$1.39B       49       \$14.95M       2       \$22.00M         Count of Approved       Amount of Approved       Count of Incomplete       Count of Pending Approval       Amount of Pending Approval         Approved PO       Incomplete PO       Pending Approval PO                                                                                                    |

# Navigating FBIS & Additional Resources

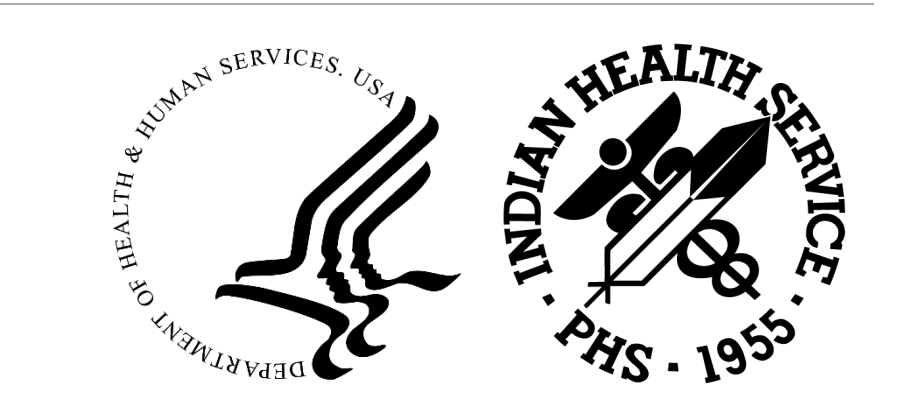

### **FBIS Gateway**

- The FBIS Gateway can be accessed through the following link: <u>https://fbis.hhs.gov/apex/f?p=1:5:::::</u>
- This homepage includes a "Training and Materials for FBIS Users" tab where you can find trainings and reference material to help you navigate FBIS

| Financial Bus | Enabling transparency, accurate information access and information-driven decision making                                                                                                    |          |                                                                                                    |                                                                                                    |                                                                                       |                                                                                                    |  |  |  |  |
|---------------|----------------------------------------------------------------------------------------------------|----------|----------------------------------------------------------------------------------------------------|----------------------------------------------------------------------------------------------------|---------------------------------------------------------------------------------------|----------------------------------------------------------------------------------------------------|--|--|--|--|
| Home          | Project Information                                                                                                    | Calendar | Training and Materials for FBIS Users                                                                                                    |                                                                                                    |                                                                                       |                                                                                                    |  |  |  |  |
| FBIS Tool     | kit                                                                                                    |          |                                                                                                    |                                                                                                    |                                                                                       | FBIS Links                                                                                                    |  |  |  |  |
|               | FBIS NIH FY19 YLAR END<br>GUDE INCLUDES:<br>- Helpfal Josh Tops and<br>Trocks and Navigston<br>Demos                                                                                                    |          | HHS Assistant Secretary for Financial Resources<br>Office of Finance (OF)<br>Office of Financial System Policy and Oversight (OSSPO)<br>Efinancial Business Intalligence System (FBIS) E-Investing Selection Training | Getting Started with FBIS<br>This guide includes information<br>on the types of reports available                                                                                                    | FBIS                                                                                  | Access FBIS<br>Access Business Glossary<br>Have a suggestion for FBIS?                                                                                                    |  |  |  |  |
|               | Dashbaats Overviews     List of oricial Year End reports                                                                                                    |          |                                                                                                    | in FBIS as well as step-by-step<br>instructions for how to login to<br>FBIS, locate and run reports,<br>and more.                                                                                                    | End C<br>Refer<br>Guide<br>An ac<br>tool to                                           | Fill out the <u>Change Request</u><br>Form.                                                                                                    |  |  |  |  |
|               |                                                                                                    |          |                                                                                                    | Financial Measures Guide<br>This guide provides detailed<br>information on the Financial                                                                                                    | levera<br>specif<br>report<br>may b<br>partic                                         | Contact the <u>FBIS Mailbox</u> .                                                                                                    |  |  |  |  |
|               |                                                                                                    |          |                                                                                                    | Measures, including a<br>description and associated<br>USSGL mappings. This guide<br>was updated on September 9,<br>2021.                                                                                                    | helpfu<br>the fir<br>of the<br>year.                                                  | Quick Tips           FBIS Spotlight: Running           Catalog Reports           Need a refresher on running                                                                                           |  |  |  |  |
| (             | Instrume rate action<br>Instrume rate action<br>Testic and Antengation<br>Denoise<br>In Darbinotist Overviews<br>Instrume action<br>Instrume action<br>Instr |          |                                                                                                    | FBIS Tie Points Crosswalk<br>The document provides<br>definitions of FBIS tie points                                                                                                    | FBIS<br>Quick<br>Refer<br>Guide<br>An ac                                              | Catalog Reports?<br><u>FBIS Spotlight: Running</u><br><u>Dashboard Reports</u><br>Need a refresher on running<br>Dashboard Reports?                                                                    |  |  |  |  |
|               |                                                                                                    |          | Freid Phates Infliger United                                                                                                    | Exporting to Excel Reference<br>Guide<br>This reference guide explains<br>how to leverage FBIS<br>functionalities to complete tasks<br>similar to Excel as well<br>as the three methods that can be<br>used to export report data from | tool to<br>levera<br>specif<br>may b<br>partic<br>helpfu<br>the fir<br>of the<br>vear | FBIS Spotlight Site Maps<br>and Report Listing Guide<br>Having trouble finding a<br>report? Check out the Site<br>Maps and Report Listing<br>Guide for a comprehensive<br>listing of all FBIS reports. |  |  |  |  |

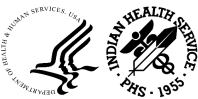

OFFICE OF FINANCE AND ACCOUNTING DIVISION OF SYSTEMS REVIEW AND PROCEDURES  The IHS FBIS Training site can be found through the following link: <u>https://collaborate.ihs.gov/sites/ufmsDocs/FBIS/\_layouts/15/start.aspx</u>. It includes announcements, support staff, and training documents related to FBIS.

| FBIS IHS UN                                                 | FMS   FBIS Financial Resource Center IPAC UFMS Cale<br>S                                                | ndar AP AR BE CM eTravel FA <b>FBIS</b> GL Hyperion Ir                                                  | terfaces iP PRISM PA PO                            | UPA Audit G-Invoicing IPP Search this site ${\cal P}$                                                                            |
|-------------------------------------------------------------|----------------------------------------------------------------------------------------------------|----------------------------------------------------------------------------------------------------|----------------------------------------------------|----------------------------------------------------------------------------------------------------|
| FBIS Home<br>FBIS Documents<br>Recent<br>FV18 FBIS Year End | Module Summary<br>FBIS is a business intelligence and managerial reporting syste<br>reports using FBIS. | em. It consolidates and standardizes financial data across the IHS. FBIS enables users to analyze finan | cial data from several sources at once. It include | es pre-made, customizable reports and visual data displays. Users can also create their own custom                               |
| Survey<br>FBIS Announcements                                | FBIS Announcements                                                                                      |                                                                                                    |                                                    | FBIS Support Personnel                                                                                                    |
| Site Contents                                               | igodot new announcement or edit this list                                                               |                                                                                                    | î                                                  | If you experience AP issues, open a ticket with the UFMS HelpDesk and the ticket will be assigned to the<br>below support staff: |
| 🖍 EDIT LINKS                                                | ✓ Title<br>R9.3 is Now Live!<br>EPIS Release 9.2 LIAT is underword.                                     | Modified<br>July 25<br>July 17                                                                          |                                                    | Federal FBIS Reporting Lead: Cindy Reeves<br>Contractor FBIS Support: Marc Romagnoli                                             |
|                                                             | FBIS Release 5.8 is deployed!                                                                           | December 18, 2018                                                                                       |                                                    | Links                                                                                                    |
|                                                             | FBIS Release 5.7 is deployed!<br>Release 5.6b Announcement                                              | September 20, 2018<br>July 17, 2018                                                                     |                                                    | URL                                                                                                    |
|                                                             | Release 5.6a is now LIVE!<br>FBIS Release 5.5 is deployed!                                              | July 11, 2018<br>May 18, 2018                                                                           |                                                    | FBIS Login Screen Training Certificate Request                                                                                   |
|                                                             | FBIS Release 5.4.1 is deployed!                                                                         | ••• February 5, 2018                                                                                    | ¥                                                  | PRISM<br>Hyperion                                                                                                    |
|                                                             |                                                                                                    |                                                                                                    |                                                    | UFMS Training Survey UFMS UAR                                                                                                    |
|                                                             |                                                                                                    |                                                                                                    |                                                    | Hyperion UAR<br>FBIS UAR                                                                                                    |

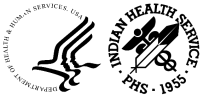

Users can access FBIS one of two ways:

- 1. Visit the FBIS Gateway <u>https://fbis.hss.gov/</u>
- 2. Click on "Access FBIS"
- 3. Click "Login" under HSPD-12 Access Cards and hit "agree"
- 4. Make sure your PIV is inserted, enter your pin, and click "OK"

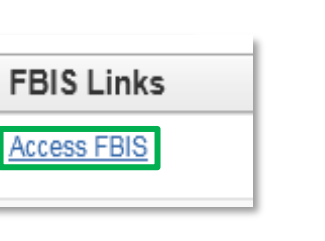

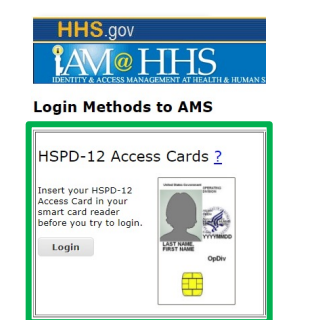

- 1. Visit AMS site <u>https://ams.hhs.gov</u>
- 2. Click "Login" under HSPD-12 Access Cards and hit "agree"
- 3. Your AMS profile should display a list of applications and you can select "FBIS"

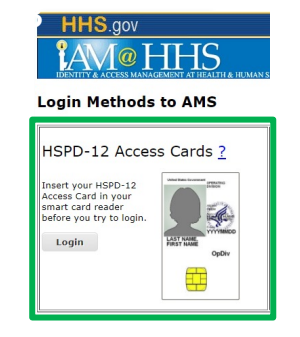

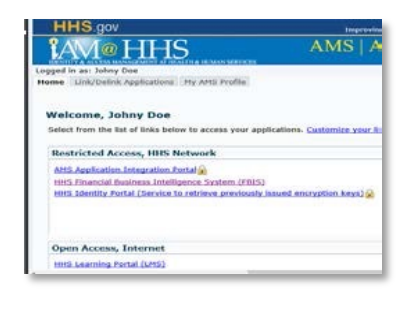

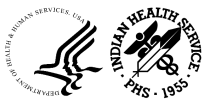

11

#### **FBIS Home Page**

• After logging into FBIS, you will be taken to the home page. Recently viewed dashboards or reports will be shown here:

| HHS Financial Business Intel                                  | ligence System                                              |                                                                                                    |                                                  |              |                   |                | Search A                           | di 🔹         | ,     | Q      | Advanced Help   Sign Out      |
|---------------------------------------------------------------|-------------------------------------------------------------|----------------------------------------------------------------------------------------------------|--------------------------------------------------|--------------|-------------------|----------------|------------------------------------|--------------|-------|--------|-------------------------------|
| Home                                                          |                                                             |                                                                                                    |                                                  | Alerts! Home | Business Glossary | Catalog        | Favorites 🔻                        | Dashboards 🔻 | New 🔻 | Open 🔻 | Signed In As Marc Romagnoli 🗸 |
| Create                                                        | Alerts                                                      |                                                                                                    |                                                  |              |                   |                |                                    |              |       |        |                               |
| Analysis and Interactive Reporting<br>Analysis Dashboard More | IHS-PO Dashboard_June     AP - Invoice On Hold     Recent   | Normal 7/18/2022 5:50:33 PM GMT-04:00 View   Clear   More<br>Normal 4/12/2022 4:21:57 AM GMT-04:00 View   Clear   More | *                                                |              |                   |                |                                    |              |       |        |                               |
| Published Reporting<br>Report Report Job More                 | Dashboards<br>IPP E-Invoicing Dashboard<br>Open More ▼      | 쁫                                                                                                    | IPP E-Invoicing Dashboard …<br>Open_More ▼       |              | E                 | Procu          | re to Pay Dashbo<br>More ▼         | ard          |       |        |                               |
| Actionable Intelligence<br>Agent Action                       | Procure to Pay Dashboard<br>Open More ▼                     | 쁫                                                                                                    | ·<br>Procure to Pay Dashboard …<br>Open_More ▼   |              | C,                | Procu<br>Open  | re to Pay Dashbo<br>More ▼         | ard          |       |        |                               |
| Performance Management<br>Scorecard KPI KPI Watchlist         | More Dashboards ~                                           |                                                                                                    |                                                  |              |                   |                |                                    |              |       |        |                               |
| Jobs                                                          | Others<br>IPP Users Report<br>Open Edit More ▼              | 9                                                                                                    | IHS - Unobligated Requisiti<br>Open Edit More ▼  |              | (                 | AR - I<br>Open | HS - Receipt Regi<br>Edit More ▼   | ster         |       |        |                               |
| Report Jobs<br>Report Job History                             | AAO OEHE IHS - Allowanc<br>Open Edit More ▼                 | Ŵ                                                                                                    | IP - IHS - Requisition Regis…<br>Edit Run More ▼ |              | (                 | P - I⊢<br>Open | IS - Requisition Re<br>Edit More ▼ | egis         |       |        |                               |
|                                                               | IHS Document View Report<br>Open Edit More ▼                |                                                                                                    |                                                  |              |                   |                |                                    |              |       |        |                               |
|                                                               | Most Popular                                                |                                                                                                    |                                                  |              |                   |                |                                    |              |       |        |                               |
|                                                               | <ol> <li>No recommendations are currently availa</li> </ol> | ble. Most Popular items will be displayed here when results become available                                           | 2.                                               |              |                   |                |                                    |              |       |        |                               |
|                                                               | Download BI Desktop Tools 🔻                                 |                                                                                                    |                                                  |              |                   |                |                                    |              |       |        |                               |
|                                                               |                                                             |                                                                                                    |                                                  |              |                   |                |                                    |              |       |        |                               |

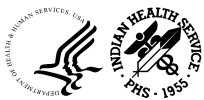

12

#### **FBIS Home Page - Overview**

- 1. Search bar Users can search for reports, dashboards, and data elements
- 2. Favorites Includes dropdown menu of reports that the user marks as a "Favorite"
- 3. Navigation Bar Includes tabs to navigate to dashboards and reports
- 4. Alerts Displays a list of reports that run using an agent
- 5. Recent Displays shortcuts to recently opened reports or dashboards
- 6. Most Popular Displays shortcuts to the users most frequently accessed reports and dashboards

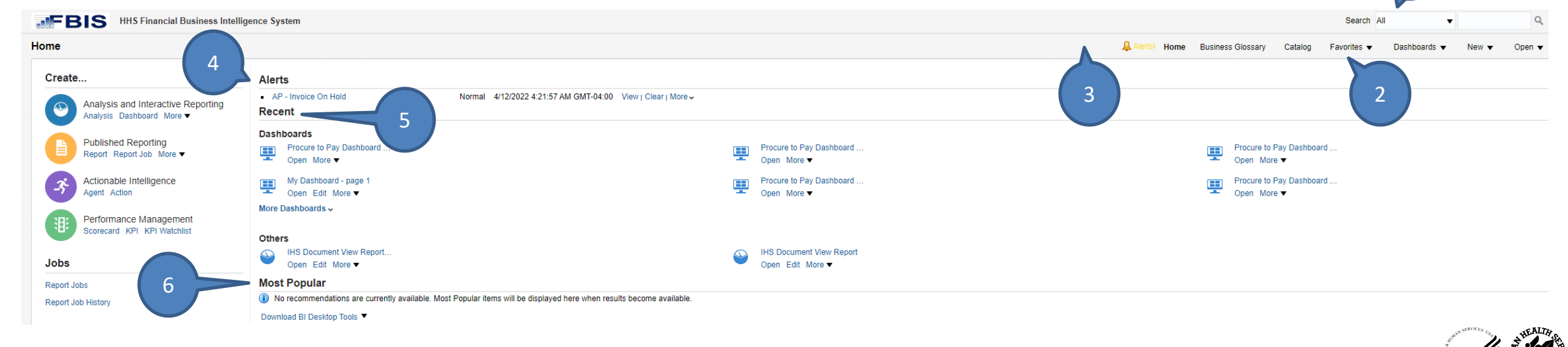

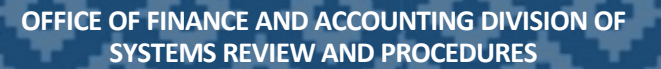

#### Catalog vs. Dashboard Reports

FBIS Catalog: contains FBIS reports in a folder structure

Home

- Click on "Shared 1. Folder"
- 2. Click on **"Operational Reports**" (Contains Discoverer based reports
- Click on the **subject** 3. area folder (Accounts Payable in this case)
- Select your set of books 4. (IHS)

|                                        | less menigence system                                                                                                    |                                                                                                    |                   |                                                                                                    |
|----------------------------------------|----------------------------------------------------------------------------------------------------|----------------------------------------------------------------------------------------------------|-------------------|----------------------------------------------------------------------------------------------------|
| atains ERIS                            | Catalog                                                                                                    | Dashboards V New V Open V Signed In As                                                                                                    | FBIS              | Dashboard: contain reports                                                                                                    |
| er structure<br>hared                  | Ib ▼ 5 to to Q to V to C                                                                                                    | Receivables Dashboard     GRC Controls Monitoring Dashboard     GTAS Dashboard     IPP E-Invoicing Dashboard     Management Dashboards     Budget Execution Dashboard                                                                                                    | relat<br>(the     | ted to staff level and business area<br>se reports are unique to FBIS)                                                                          |
| perational<br>Contains<br>based        | <ul> <li>My Folders</li> <li>Shared Folders</li> <li>Accounts Payable Dashboard</li> <li>Budget Execution Dashboard</li> <li>Executive Dashboards</li> <li>GRC Controls Monitoring Dashboard</li> <li>Management Dashboards</li> <li>Operational Dashboards</li> </ul> | 및 CAN Dashboard<br>및 Data Quality Dashboard<br>및 Data Quality Dashboard<br>및 General Ledger Dashboard<br>및 Project Dashboard<br>및 Project Dashboard<br>및 Receivables Dashboard<br>및 Supplier Dashboard<br>및 Travel Dashboard<br>및 Undelivered Orders Dashboard<br><b>4</b> Operational Dashboard<br>및 Budget Execution Dashboard                                                      | 1.<br>2.          | Click on a Dashboard link to<br>access reports within a specific<br>subject area<br>You should see additional tabs<br>that contain reports      |
| (Accounts<br>his case)<br>set of books | <ul> <li>Operational Reports</li> <li>Accounts Payable</li> <li>IIIS</li> <li>Accounts Receivable</li> </ul>                                                                                                    | CARS Reconciliation and Reclassification Dashboard  FBIS User Provisioning Dashboard  FBIS User Provisioning Dashboard  FBIS General Ledger Dashboard  FBIS Grants Accounting Dashboard  FBIS Suspense Dashboard  FBIS Monthly Trial Balance Checklist Dashboard  FBI Procure to Pay Dashboard  FBI Receivables Dashboard  FBI Recenciliation Dashboard  FBI Recenciliation Dashboard | Procure to Pay Da | ashboard d Accounting Details Procure to Pay Summary Requisition Metrics Purchase Order Metrics Receipt Metrics Invoice Metrics Payments Metric |

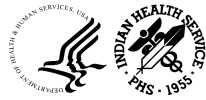

14

E Procure to Pay Dashboard

## **Running Operational Reports**

- 1. Click on "Shared Folder"
- 2. Click on "Operational Reports" (Discoverer based reports sourced from UFMS)

| HHS Financial Busines                                                                                                    | s Intelligence System Search All 🗸 Q. Advanced Help 🔻 Sign Out                                                     |   |
|----------------------------------------------------------------------------------------------------|----------------------------------------------------------------------------------------------------|---|
| Catalog                                                                                                    | 🐥 Alerts! Home Business Glossary Catalog Favorites 👻 Dashboards 👻 New 👻 Open 👻 Signed In As Marc Romagnoli 🗣       | , |
|                                                                                                    | 🕞 🗸 🕐 👻 ដ 🔚 Location /Shared Folders 🔹 🕞 Show Hidden Items 📀                                                       |   |
| ✓ Folders E                                                                                                    | Sort Name A-Z  Show More Details                                                                                   |   |
| My Folders                                                                                                    | Accounts Payable Dashboard Last Modified 10/13/2018 10:41:46 PM Owner<br>Expand More ▼                             |   |
| Accounts Payable Dashboa                                                                                                    | Budget Execution Dashboard   Last Modified 10/13/2018 10:58:25 PM   Owner weblogic<br>Expand More V                |   |
| COVID-19 Financial Dashboa                                                                                                    | COVID-19 Financial Dashboard   Last Modified 6/2/2020 10:38:55 AM   Owner<br>Expand More ▼                         |   |
| Data Act Dashboard     DataAct Publisher Reports                                                                                                    | Data Act Dashboard   Last Modified 2/6/2019 12:43:02 PM   Owner<br>Expand More ▼                                   |   |
| Executive Dashboards     GRC Controls Monitoring D                                                                                                    | DataAct Publisher Reports         Last Modified 12/4/2020 9:07:45 PM         Owner           Expand         More ▼ |   |
| GTAS Dashboard  GTAS Dashboard  GTAS Dashboa | Executive Dashboards   Last Modified 10/13/2018 11:18:39 PM   Owner weblogic<br>Expand More V                      |   |
| Management Dashboards                                                                                                    | GRC Controls Monitoring Dashboard   Last Modified 2/21/2018 4:43:03 PM   Owner System Account<br>Expand More ▼     |   |
| Operational Dashboards     Operational Reports                                                                                                    | GTAS Dashboard   Last Modified 10/9/2020 5:18:07 PM   Owner System Account<br>Expand More ▼                        |   |
| Procure to Pay Dashboard     Program Office Dashboard                                                                                                    | IPP E-Invoicient shboard Last Modified 10/15/2021 9:55:25 AM Owner<br>Expand More                                  |   |
| Projects     Shared Folder Community                                                                                                    | Manageme Joards Last Modified 12/5/2017 8:38:43 PM Owner weblogic                                                  |   |
| Starter Reports                                                                                                    | Operation / Dashboards   Last Modified 12/5/2017 8:38:43 PM   Owner weblogic<br>Expand M re ▼                      |   |
| ▲ Tasks                                                                                                    | Operational Reports   Last Modified 12/5/2017 8:38:43 PM   Owner weblogic<br>Expand More ▼                         |   |

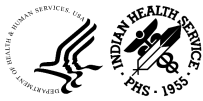

# **Running Operational Reports**

- 3. Select the desired subject area
- 4. Click "Open" on the desired report
- 5. Enter the prompts and click "OK" to generate the report (prompts with \* are required)

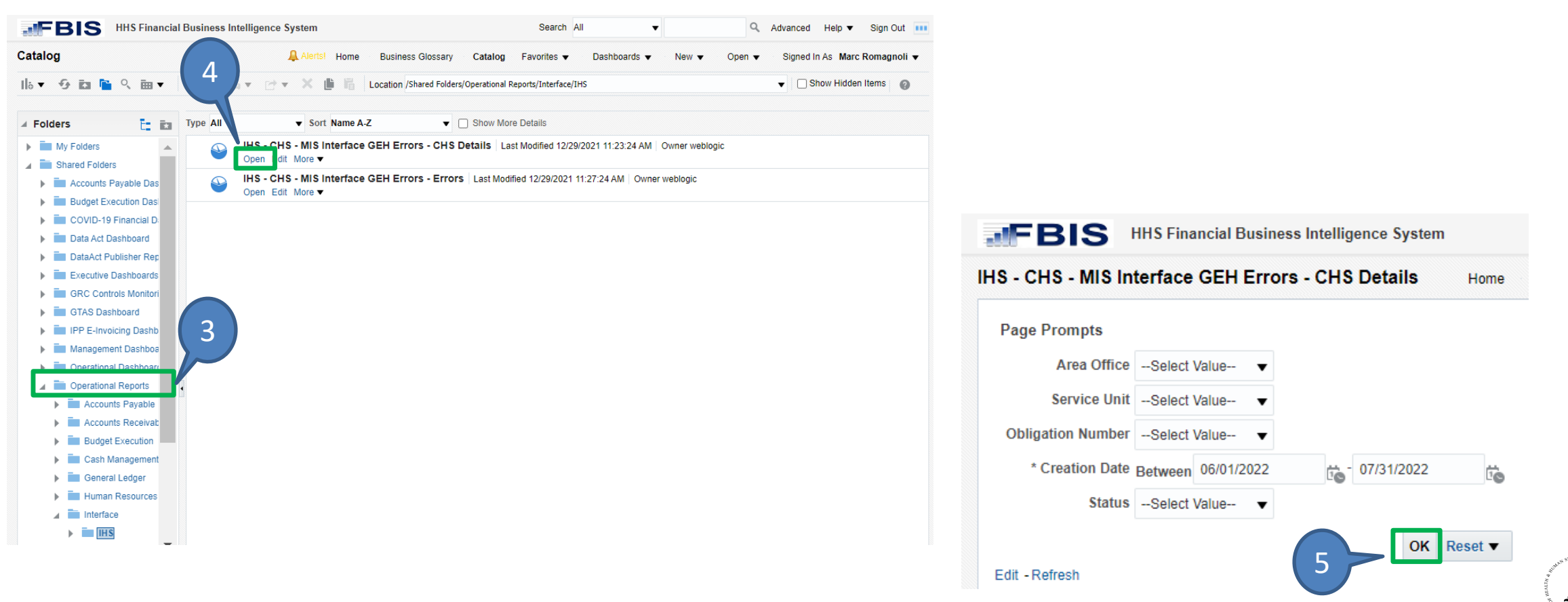

## Page Prompts and Search Tips

• The "%" wildcard character can be used when you are unsure of the exact text of the parameter. It allows you to enter leading characters and matches the pattern of the characters entered.

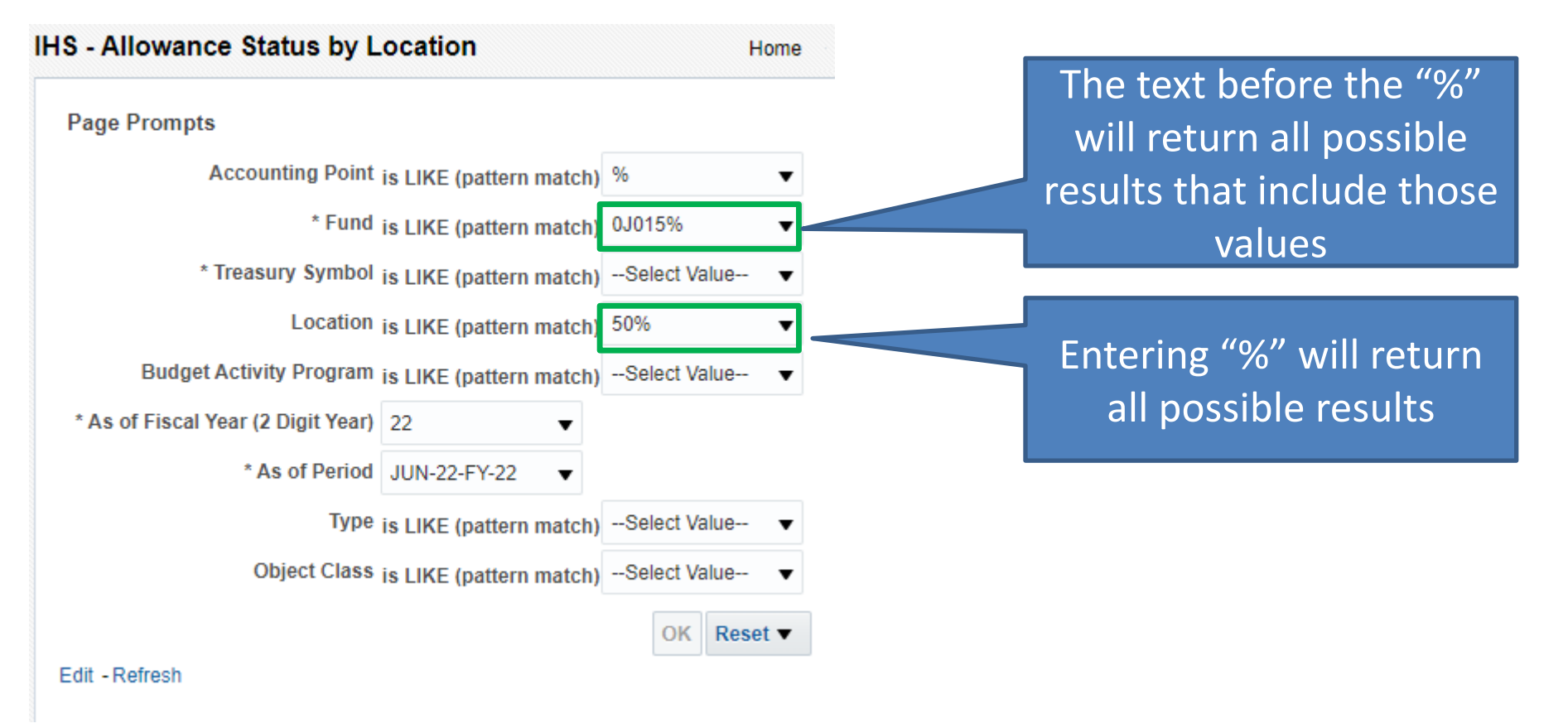

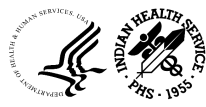

# FBIS Dashboards Summary

- 1. Dashboards may contain multiple tabs
- 2. Within the different tabs you can find global prompts (same across all tabs)
- 3. The report output appears below the prompts

|                                                                                                    | m                                                                                                    | Search All 🔻                                                                                             | Advanced Help V Signal             | gn Out 🚥    |
|----------------------------------------------------------------------------------------------------|----------------------------------------------------------------------------------------------------|----------------------------------------------------------------------------------------------------|------------------------------------|-------------|
| Budget Execution Dashboard                                                                                                    | rts! Home Business Glossary Ca                                                                                                    | atalog Favorites 🔻 Dashboards 🔻                                                                          | New ▼ Open ▼ Signed In As Marc Rom | nagnoli 🔻   |
| Budget Execution Overview Status of Funds Overview                                                                                          |                                                                                                    |                                                                                                    |                                    | \$ <b>0</b> |
| ✓ Page Prompts                                                                                                    |                                                                                                    |                                                                                                    |                                    | •           |
| * 1. Ledger                                                                                                    | Name * 2. Operating Division * 3.                                                                                                    | Accounting Year * 4. Accounting Period                                                                   | * 5. Treasury Account Symbol       |             |
| IHS Set of                                                                                                    | Books V IHS V 20                                                                                                    | 021;2022 V JUL-22-FY-22 V                                                                                | 75 03 0120;75 03 👻                 |             |
| * 6. Fund<br>0J0290000                                                                                                    | 00RA0 🗸                                                                                                    |                                                                                                    |                                    |             |
|                                                                                                    |                                                                                                    |                                                                                                    | Apply Reset -                      |             |
|                                                                                                    |                                                                                                    |                                                                                                    |                                    |             |
| <b>BE - Available Authority Period Comparison-Trend</b><br>Source: UFMS; Data As Of: 07/15/2022 12:06 AM<br>Time run: 7/15/2022 12:32:25 PM | Fund Category Budget ActSelect ValueSelect Value ing                                                                                                    | tivity Program Organization<br>alue                                                                      | oly Reset <b>v</b>                 |             |
| <b>BE - Available Authority Period Comparison-Trenc</b><br>Source: UFMS; Data As Of: 07/15/2022 12:06 AM<br>Time run: 7/15/2022 12:32:25 PM | Fund Category Budget Act<br>Select Value Select Value ing btal Spending                                                                                                    | tivity Program Organization<br>alue  -Select Value  App                                                  | oly Reset V                        |             |
| <b>BE - Available Authority Period Comparison-Trenc</b><br>Source: UFMS; Data As Of: 07/15/2022 12:06 AM<br>Time run: 7/15/2022 12:32:25 PM | Fund Category     Budget Act      Select Value    Select Value-       ing    Select Value-       btal Spending     Total Resources       Total Outlays     Funds Ava       \$40.00M    Select Value-                                          | tivity Program Organization<br>alue                                                                      | ply Reset                          |             |
| BE - Available Authority Period Comparison-Trenc<br>Source: UFMS; Data As Of: 07/15/2022 12:06 AM<br>Time run: 7/15/2022 12:32:25 PM        | Fund Category Budget Act<br>Select ValueSelect ValueSelect ValueSelect ValueSelect ValueSelect ValueSelect ValueSelect ValueSelect ValueSelect ValueSelect ValueSelect Value                                                                  | tivity Program Organization<br>alue  -Select Value  App<br>App<br>App<br>App<br>App<br>App<br>App<br>App | penditures                         |             |
| BE - Available Authority Period Comparison-Trenc<br>Source: UFMS; Data As Of: 07/15/2022 12:06 AM<br>Time run: 7/15/2022 12:32:25 PM        | Fund Category     Budget Act      Select Value    Select Value-       ing    Select Value-       Dtal Spending     Total Resources       Total Outlays     Funds Ava       \$40.00M    Select Value-       \$30.00M    Select Value-          | tivity Program Organization<br>alue  -Select Value  App<br>amitments Total Obligations Total Exp         | ply Reset                          |             |
| BE - Available Authority Period Comparison-Trenc<br>Source: UFMS; Data As Of: 07/15/2022 12:06 AM<br>Time run: 7/15/2022 12:32:25 PM<br>T   | Fund Category     Budget Act      Select Value    Select Value-       ing     Total Resources     Total Com       Data Spending     Total Com     Funds Ava       \$40.00M     \$30.00M     \$10.00M       \$10.00M     \$10.00M     \$20.00M | tivity Program Organization<br>alue  -Select Value  App<br>amitments Total Obligations Total Exp         | ply Reset                          |             |

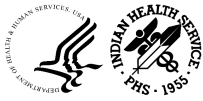

- 1. Enter prompts in order (available options update after each selection)
- 2. Click "Apply"

| FBI                                  | S H                            | HS Fina                  | ncial Bu                            | isiness Intell                      | igence Sy                     | stem                |                    |                              |                               | Search                                                    | All                                 | •                           |                              | Q Advance                    | ced Help 🔻                                  | Sign Ou                            |
|--------------------------------------|--------------------------------|--------------------------|-------------------------------------|-------------------------------------|-------------------------------|---------------------|--------------------|------------------------------|-------------------------------|-----------------------------------------------------------|-------------------------------------|-----------------------------|------------------------------|------------------------------|---------------------------------------------|------------------------------------|
| udget Exe                            | cution [                       | Dashbo                   | oard                                |                                     | 4                             | Alerts! Home        | e Bus              | siness Gloss                 | ary Cata                      | alog Favorites •                                          | <ul> <li>Dashboard</li> </ul>       | s ▼ New •                   | <ul> <li>Oper</li> </ul>     | ▼ Sigr                       | ied In As Marc R                            | lomagno                            |
| udget Executi                        | ion Overvie                    | ew Sta                   | tus of Fu                           | Inds Overviev                       | v                             |                     |                    |                              |                               |                                                           |                                     |                             |                              |                              |                                             | 0                                  |
| .⊿ Page Pr                           | rompts                         |                          |                                     |                                     |                               |                     |                    |                              |                               |                                                           |                                     |                             |                              |                              |                                             |                                    |
|                                      |                                |                          |                                     |                                     |                               |                     | * 1. Led<br>IHS Se | Iger Name<br>et of Books     | * 2. Op                       | erating Division                                          | 3. Staffing Divisio<br>Select Value | on * 4. Acco                | ounting Yea                  | r * 5. Acc                   | ounting Period<br>-FY-22 🔻                  |                                    |
|                                      |                                |                          |                                     |                                     |                               |                     | 6. Acco<br>Selec   | unting Poin<br>ct Value      | t * 7. Tre<br>75 03           | easury Account Syn<br>0120 🗸                              | nbol                                |                             |                              |                              |                                             |                                    |
|                                      |                                |                          |                                     |                                     |                               |                     |                    |                              |                               |                                                           |                                     |                             |                              | Ар                           | ply Reset <b>v</b>                          |                                    |
| ⊿ Budget                             | Executio                       | on Stan                  | d Alone                             | Reports                             |                               |                     |                    |                              |                               |                                                           |                                     |                             |                              |                              |                                             |                                    |
| Status of Fur                        | nds - Allotm                   | ent and                  | Allowance                           | e Report                            |                               |                     |                    |                              |                               |                                                           |                                     |                             |                              |                              | Document Status                             | Report                             |
| Status of                            | of Funds                       | - Objec                  | t Class                             | Description                         | n                             | 1                   |                    |                              |                               |                                                           |                                     |                             |                              | 2                            |                                             |                                    |
| ⊿ BE - Sta                           | atus of Fi                     | unds - (                 | Object (                            | Class                               |                               |                     |                    |                              |                               |                                                           |                                     |                             |                              |                              |                                             |                                    |
|                                      |                                |                          |                                     |                                     |                               |                     | Majo<br>Se         | or Object Cla<br>elect Value | iss Pare<br>▼S                | ent Code<br>elect Value 🔻                                 | Organization<br>Select Value        | Sub A                       | ctivity<br>ct Value          | Apply                        | Reset 🔻                                     |                                    |
| BE - Statu<br>Source: U<br>Time run: | us of Fu<br>JFMS; D<br>7/15/20 | ata As<br>22 12:         | <b>Object</b><br>Of: 07/<br>34:21 F | : <b>Class</b><br>/15/2022 1:<br>PM | 2:06 AM                       |                     |                    |                              |                               |                                                           |                                     |                             |                              |                              |                                             |                                    |
| Operating<br>Division                | Staffing<br>Division           | Major<br>Object<br>Class | Object<br>Class                     | Object<br>Class<br>Description      | Treasury<br>Account<br>Symbol | Accounting<br>Point | Parent<br>Code     | Sub<br>Activity              | Budget<br>Activity<br>Program | Budget Activity<br>Program<br>Description                 | Organization                        | Organization<br>Description | Total<br>Allotment<br>Issued | Total<br>Allowance<br>Issued | Apportionment<br>Available for<br>Allotment | Availa<br>Allotn<br>Balan<br>(Unex |
| IHS                                  | N/A                            | 20                       | 00000                               | 00000                               | 75 03                         | 00                  | 0000               | 0000 0                       | 0000000000                    | DEFAULT                                                   | 00000000000                         | DEFAULT                     | \$0.00                       | \$0.00                       | \$0.00                                      | 1                                  |
|                                      |                                |                          |                                     |                                     | 0120                          |                     |                    |                              |                               |                                                           | HGF00000000                         | IHS<br>Headquarters         | \$0.00                       | \$0.00                       | \$0.00                                      | 1                                  |
|                                      |                                |                          | 25308                               | 25308                               | 75 03<br>0120                 | 94                  | 1018               | 0000 1                       | 018940000                     | HEADQUARTERS<br>CONGRESSIONAL<br>BLACK CAUCUS<br>HIV/AIDS | - HGF0000000                        | IHS<br>Headquarters         | \$0.00                       | \$0.00                       | \$0.00                                      | 1                                  |

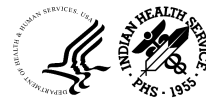

# Shared Community Reports

• Reports generated by other IHS users can be found in the Shared Folder Community

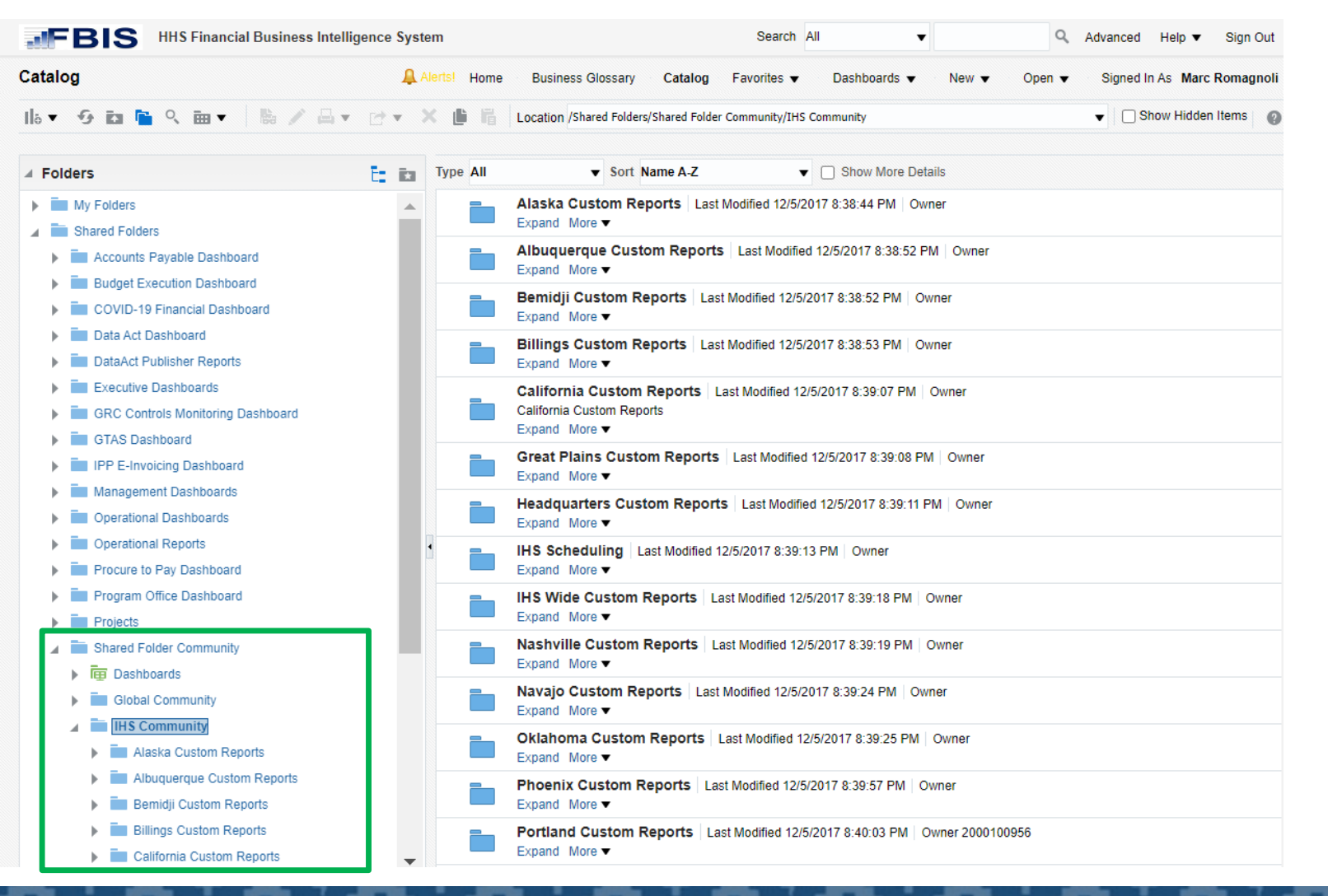

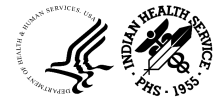

# IPP E-Invoicing Dashboard

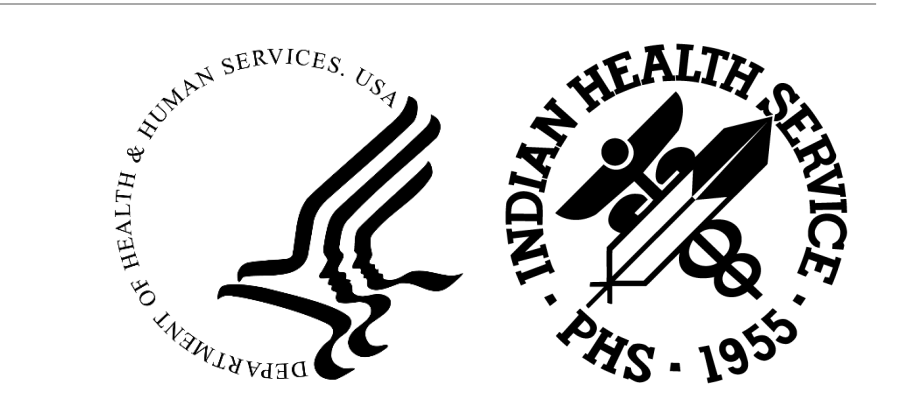

#### Accessing the IPP E-Invoicing Dashboard

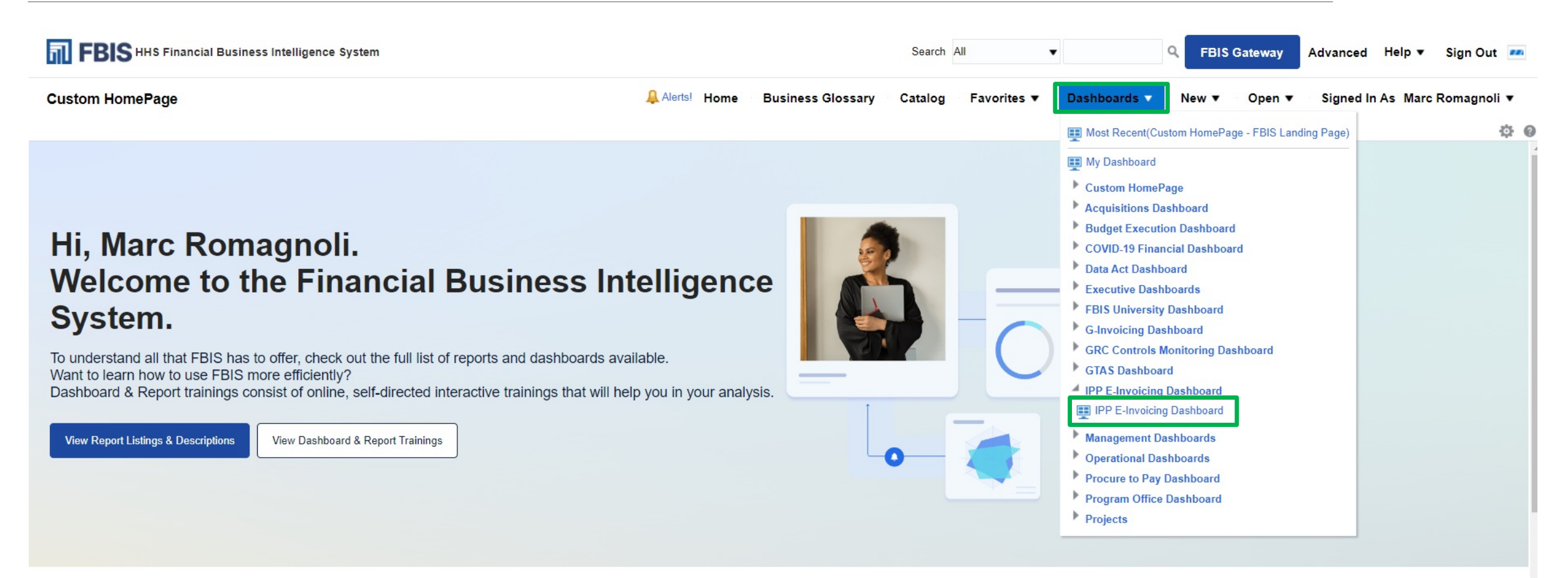

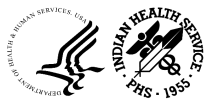

22

#### In-Process IPP Invoices Dashboard

| FBIS HHS Financial Business Intelligence System                                                             |                           |                         | Search All             | •              | <b>Q</b> FBIS Gateway | Advanced Help 🔻 Sign Ou   |
|----------------------------------------------------------------------------------------------------|---------------------------|-------------------------|------------------------|----------------|-----------------------|---------------------------|
| IPP E-Invoicing Dashboard                                                                                   | Alerts! Home              | Business Glossary       | Catalog ── Favorites ▼ | Dashboards 🔻   | New ▼ Open ▼          | Signed In As Marc Romagno |
| In-Process IPP Invoices Dashboard Rejected IPP Invoices Report Suppliers Report IPP Users Re                | port                      |                         |                        |                |                       | ¢                         |
| FBIS Training Corner                                                                                        |                           |                         |                        |                |                       |                           |
| Have questions?                                                                                             |                           |                         |                        |                |                       |                           |
| View the FBIS E-Invoicing Solution Training or the full list of Dashboard & Report Trainings wi             | thin FBIS                 |                         |                        |                |                       |                           |
| For more learning materials, you can also visit the FBIS University Learning Center on the FBI              | S Gateway.                |                         |                        |                |                       |                           |
|                                                                                                    |                           |                         |                        |                |                       |                           |
| * 1. Set of Books 2. Operating Div                                                                          | sion 3. Staffing Division | Name 4. ALC Number      | 5. Accounting Point    | 6. FDA Centers |                       |                           |
| IHS Set of Bool                                                                                             | Select Value 🔻            | Select Value            | ✓Select Value ▼        | Select Value 🔻 |                       |                           |
| 7. COR Name 8. Current Assi                                                                                 | gnee Name 9. Small Bus    | iness Flag 10. Supplier | Name 11. Invoice Numb  | er             |                       |                           |
| Select ValueSelect Value                                                                                    | ▼Select Value             | Select Value            | Select Value           | ,              |                       |                           |
| Annly Deset =                                                                                               |                           |                         |                        |                |                       |                           |
| Appy Roser -                                                                                                |                           |                         |                        |                |                       |                           |
| A Run Information                                                                                           |                           |                         |                        |                |                       |                           |
| Source: UFMS - IPP;Data As Of: 06/05/2023 07:38:04 AM<br>Time run: 6/5/2023 11:57:22 AM                     |                           |                         |                        |                |                       |                           |
|                                                                                                    |                           |                         |                        |                |                       |                           |
|                                                                                                    |                           |                         |                        |                |                       |                           |
| ✓ In process Summary Description                                                                            |                           |                         |                        |                |                       |                           |
| Report Name: Open In-Process IPP Invoices Summary                                                           |                           |                         |                        |                |                       |                           |
| Target Audience: All Users                                                                                  |                           |                         |                        |                |                       |                           |
| Description: Provides counts and amounts for In-Process IPP Invoices sourced from Treasury IPP system       |                           |                         |                        |                |                       |                           |
| Key Use Cases: Support management of In-Process IPP Invoices to proactively follow up with Invoice approver | s                         |                         |                        |                |                       |                           |

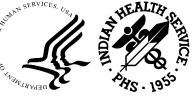

#### In-Process IPP Invoices Dashboard - Continued

|                                                                                                    |                              | Search All                       | ▼                                          | teway Advanced Help ▼ Sign Out    |
|----------------------------------------------------------------------------------------------------|------------------------------|----------------------------------|--------------------------------------------|-----------------------------------|
| P E-Invoicing Dashboard                                                                                                    | Alerts! Home                 | Business Glossary Catalog Favor  | ites ▼ Dashboards ▼ New ▼ 1                | Open ▼ Signed In As Marc Romagno! |
| In-Process IPP Invoices Dashboard Rejected IPP Invoices Report Suppliers Report                                                                                                    | IPP Users Report             |                                  |                                            | ¢                                 |
| Description: Provides counts and amounts for In-Process IPP Invoices sourced from Treasury IP                                                                                                    | P system                     |                                  |                                            |                                   |
| Key Use Cases: Support management of In-Process IPP Invoices to proactively follow up with Invoices to proactively follow up with Invoices to proactive to proactive to proact | voice approvers              |                                  |                                            |                                   |
| Open In-Process IPP Invoices Summary                                                                                                    |                              |                                  |                                            |                                   |
| IPP Open Invoice Count<br>2054                                                                                                    |                              |                                  | IPP Open Invoice Amount<br>\$21 547 849 81 |                                   |
|                                                                                                    |                              |                                  |                                            |                                   |
|                                                                                                    |                              |                                  |                                            |                                   |
| ✓ In process Aging Buckets Description                                                                                                    |                              |                                  |                                            |                                   |
| Report Name: Open In-Process IPP Invoices Summary by Invoice Receive Date                                                                                                    |                              |                                  |                                            |                                   |
| Description: Provides counts and amounts by Aging buckets for In-Process IPP Invoices sourced                                                                                                    | from Treasury IPP system     |                                  |                                            |                                   |
| Key Use Cases: Support management of In-Process IPP Invoices to proactively follow up with Inv                                                                                                    | voice approvers              |                                  |                                            |                                   |
| Open In-Process IPP Invoices by Invoice Receive Date                                                                                                    | (Aging Buckets)              |                                  |                                            |                                   |
| 0 - 5 Days                                                                                                    | 6 - 13 Days                  |                                  | 14 - 25 Days                               | 26+ Days                          |
| IPP Open Invoice Count IPP Open Invoice Amount IPP Open                                                                                                    | en Invoice Count IPP Open Ir | nvoice Amount IPP Open Invoice ( | Count IPP Open Invoice Amount              | IPP Open Invoice Count IPP        |
| E47 07 660 040 77                                                                                                    | 603 \$6.00                   | 1 379 28 354                     | \$3 040 235 95                             | 550                               |

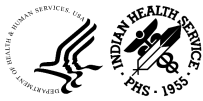

### Rejected IPP Invoices Report

| FBIS HHS Financial Business Intelligence System                                        |                           |                        |                           |                   |                   |                    | Q FBIS C       | Gateway Advanced Help ▼ Sign Out     |
|----------------------------------------------------------------------------------------|---------------------------|------------------------|---------------------------|-------------------|-------------------|--------------------|----------------|--------------------------------------|
| IPP E-Invoicing Dashboard                                                              |                           |                        | Alerts! Hom               | e Business Glos   | sary Catalog      | Favorites ▼ Dashi  | ooards ▼ New ▼ | Open ▼ Signed In As Marc Romagnoli ▼ |
| In-Process IPP Invoices Dashboard Rejected IPP                                         | P Invoices Report Su      | uppliers Report IPP Us | ers Report                |                   |                   |                    |                | ¢ @                                  |
| Rejected Invoices Summary                                                              |                           |                        |                           |                   |                   |                    |                |                                      |
|                                                                                        | * 1. Set of Books         | 2. Operating Division  | 3. Staffing Division Name | 4. ALC Number     | 5. Accounting Poi | int 6. FDA Centers | * 7. Year      |                                      |
|                                                                                        | IHS Set of Bool ▼         | IHS 🔻                  | Select Value              | Select Value 🔻    | Select Value      | Select Value 🔻     | 2023 🔻         |                                      |
|                                                                                        | 8. Period                 | 9. COR Name            | 10. Small Business Flag   | 11. Supplier Name | 12. Rejected By   | 13. Invoice Number |                |                                      |
|                                                                                        | Select Value 🔻            | Select Value 🔻         | Select Value 🔻            | Select Value 🔻    | Select Value 🔻    | Select Value 🔻     |                |                                      |
|                                                                                        | Apply Reset •             | •                      |                           |                   |                   |                    |                |                                      |
| A Run Information                                                                      |                           |                        |                           |                   |                   |                    |                |                                      |
| Source: UFMS - IPP;Data As Of: 06/05/2023 11:01:54 A<br>Time run: 6/5/2023 12:42:52 PM | M                         |                        |                           |                   |                   |                    |                |                                      |
| ▲ Rejected Invoices Report Description                                                 |                           |                        |                           |                   |                   |                    |                |                                      |
| Report Name: Rejected Invoice                                                          |                           |                        |                           |                   |                   |                    |                |                                      |
| Target Audience: All Users                                                             |                           |                        |                           |                   |                   |                    |                |                                      |
| Description: Provides complete set of Rejected Invo                                    | ices summary and details  | s in IPP               |                           |                   |                   |                    |                |                                      |
| Key Use Cases: Supports Accounts Payable Operation                                     | ions of Rejected Invoices | submitted through IPP  |                           |                   |                   |                    |                |                                      |

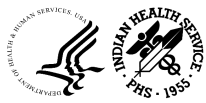

25

#### Rejected IPP Invoices Report - Continued

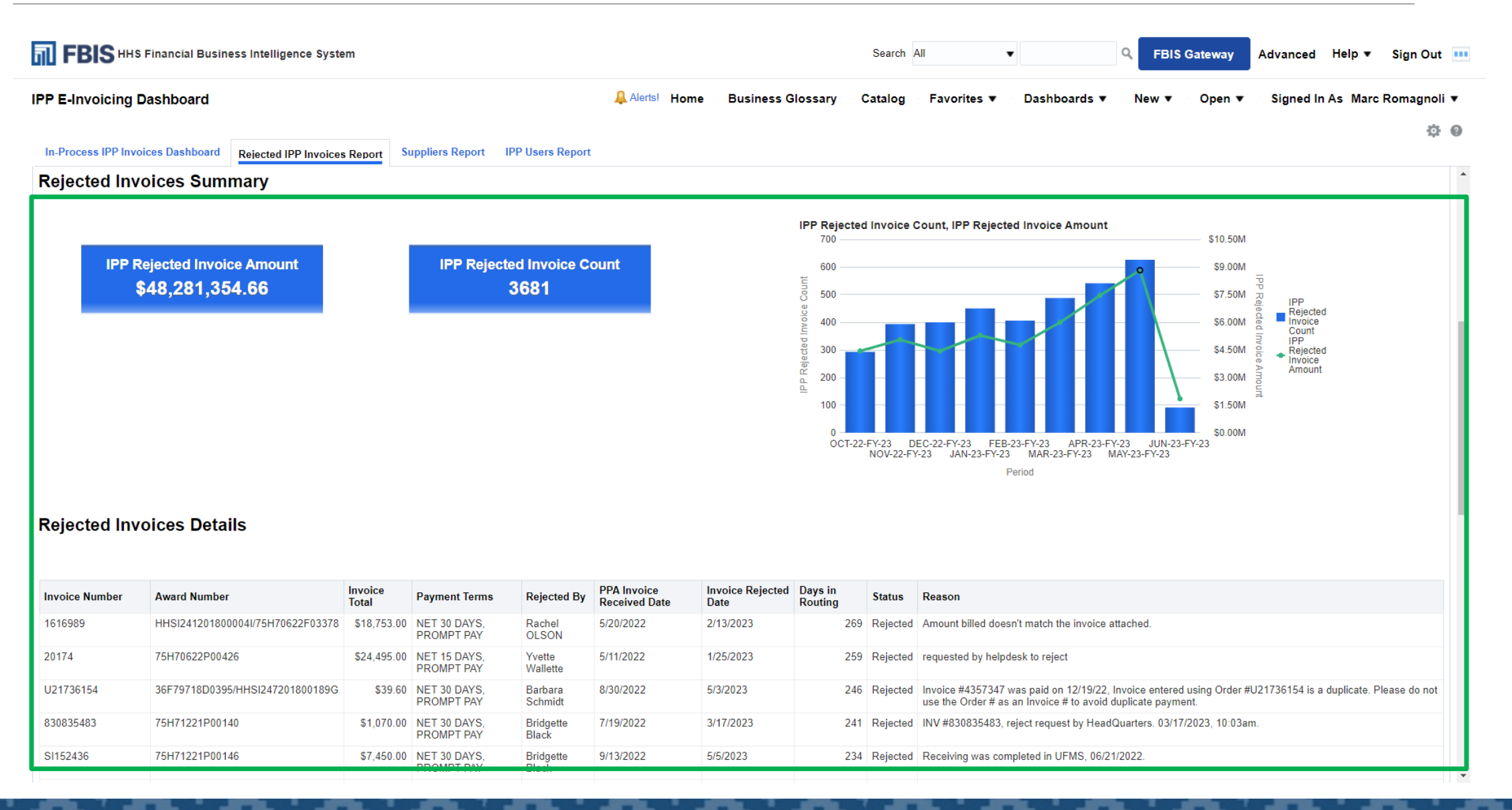

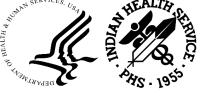

### Suppliers Report

| FBIS HHS Financial Business Intelligence System                                        |                               |              |                      | Search A    | All 🗸        |              | Q FBIS       | Gateway | Advanced  | Help ▼    | Sign Out 🚥  |
|----------------------------------------------------------------------------------------|-------------------------------|--------------|----------------------|-------------|--------------|--------------|--------------|---------|-----------|-----------|-------------|
| PP E-Invoicing Dashboard                                                               | <b>A</b>                      | Alerts! Home | Business Glossary    | Catalog     | Favorites ▼  | Dashboards ▼ | New <b>v</b> | Open ▼  | Signed In | As Marc F | Romagnoli 🔻 |
| In-Process IPP Invoices Dashboard Rejected IPP Invoices Report Suppliers               | Report IPP Users Report       |              |                      |             |              |              |              |         |           |           | ¢ 0         |
| Suppliers Report Suppliers Invoice Details                                             |                               |              |                      |             |              |              |              |         |           |           |             |
|                                                                                        | * 1. Set of Books 2. Supplier | r Name 3. Su | upplier Number 4. Ac | tive Flag   | Vendor Type  |              |              |         |           |           |             |
|                                                                                        | IHS Set of Bool ▼Select Val   | ue 🔻Se       | lect Value ▼Sel      | ect Value 🔻 | CC;CCR;COMME | El 🗸         |              |         |           |           |             |
|                                                                                        | Apply Reset -                 |              |                      |             |              |              |              |         |           |           |             |
| Suppliers Report Description                                                           |                               |              |                      |             |              |              |              |         |           |           |             |
| Report Name: Supplier Report                                                           |                               |              |                      |             |              |              |              |         |           |           |             |
| Target Audience: All Users                                                             |                               |              |                      |             |              |              |              |         |           |           |             |
| Description: Provides complete set of Suppliers to indicate if it exists in IPP or not |                               |              |                      |             |              |              |              |         |           |           |             |
| Key Use Cases: Supports management of eligibility of Supplier to submit invoices the   | nrough IPP                    |              |                      |             |              |              |              |         |           |           |             |
|                                                                                        |                               |              |                      |             |              |              |              |         |           |           |             |

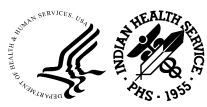

27

#### Suppliers Report - Continued

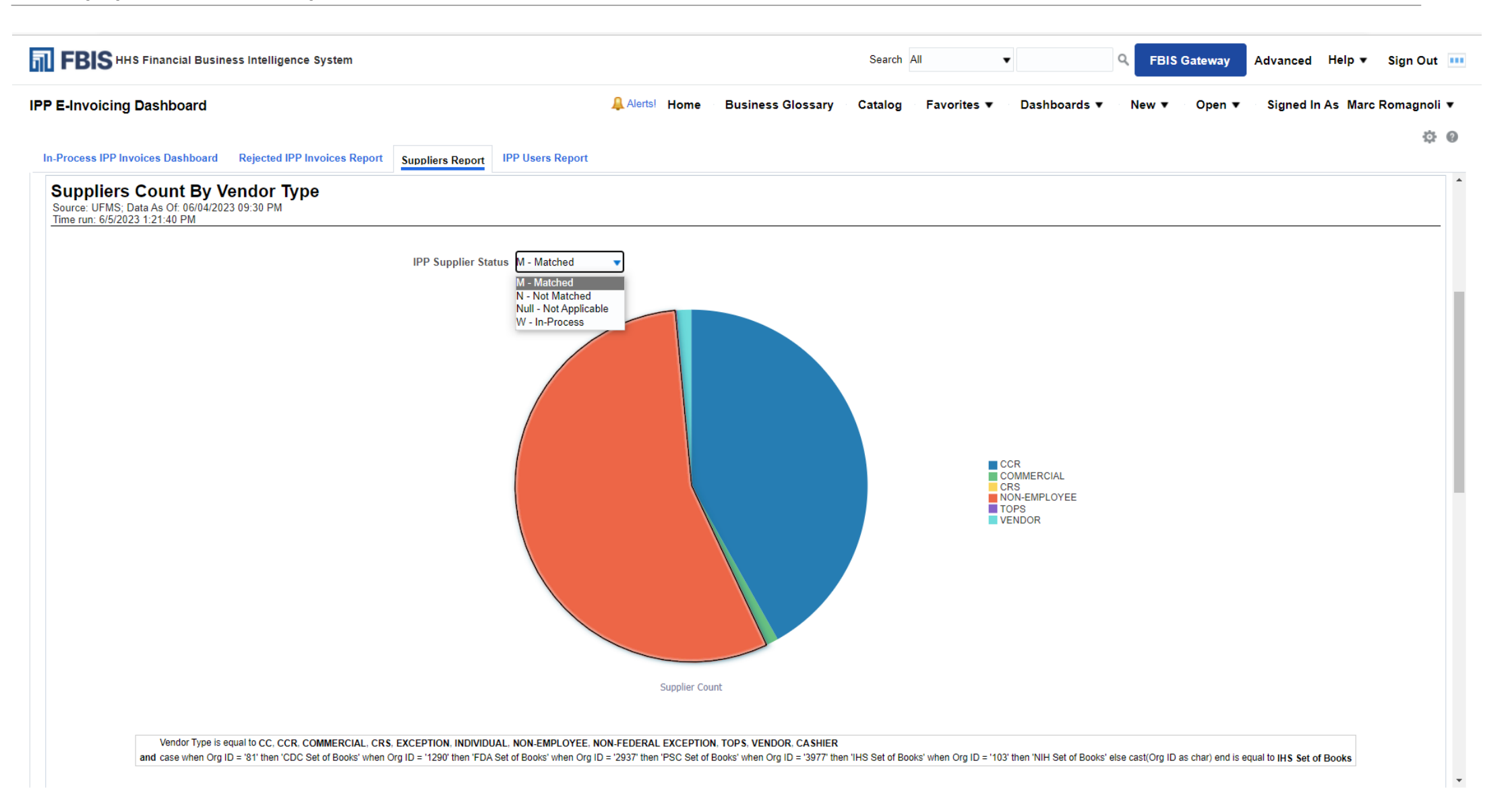

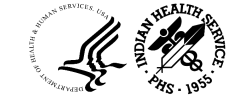

OFFICE OF FINANCE AND ACCOUNTING DIVISION OF SYSTEMS REVIEW AND PROCEDURES

#### Suppliers Report - Continued

| BIS HHS Financial       | Business Intelliger   | nce System                |                              |              |                        | Search All 🗸 🗸                                      | BIS Gateway     | Advanced Help ▼ Sign    |
|-------------------------|-----------------------|---------------------------|------------------------------|--------------|------------------------|-----------------------------------------------------|-----------------|-------------------------|
| nvoicing Dashboa        | rd                    |                           |                              | Alerts! Home | Business Glossary      | v Catalog Favorites ▼ Dashboards ▼ New              | v ▼ Open ▼      | Signed In As Marc Romag |
| cess IPP Invoices Dasht | ooard Rejected IF     | PP Invoices Report Suppli | iers Report IPP Users Report |              |                        |                                                     |                 |                         |
| mmary of Sup            | oliers Status         | in E-Invoicing            |                              |              |                        |                                                     |                 |                         |
|                         |                       |                           |                              | Set Of Boo   | oks IHS Set of Books 🔻 | IPP Supplier Status M - Matched Ve                  | ndor Type CCR   | •                       |
| Set Of Books            | IPP Supplier Status   | Vendor Type               | Supplier Count               |              |                        |                                                     |                 |                         |
| IHS Set of Books        | M - Matched           | CCR                       | <u>758</u>                   | IPP Supplie  | r Status Vendor Type   | Supplier Name                                       | Supplier Number | Obligation Amount       |
| IHS Set of Books        | M - Matched           | COMMERCIAL                | 20                           | M - Matched  | CCR                    | 1ST AMERICAN MEDICAL DISTRIBUTORS, INC 910129       | 910129          | \$1,633,166.57          |
| IHS Set of Books        | M - Matched           | CRS                       | 1                            | M - Matched  | CCR                    | 3M COMPANY, 3M HEALTH CARE 106618                   | 106618          | \$4,481,937.03          |
| IHS Set of Books        | M - Matched           | FEDERAL                   | <u>0</u>                     | M - Matched  | CCR                    | 4MD MEDICAL SOLUTIONS LLC 860286                    | 860286          | \$534,312.98            |
| IHS Set of Books        | M - Matched           | FOREIGN SUPPLIER          | <u>0</u>                     | M - Matched  | CCR                    | A & B BUSINESS EQUIPMENT, INC. 340703               | 340703          | \$269,864.80            |
| IHS Set of Books        | M - Matched           | NON-EMPLOYEE              | <u>1005</u>                  | M - Matched  | CCR                    | A P FIRE PROTECTION LLC 1308068                     | 1308068         | \$30,209.64             |
| IHS Set of Books        | M - Matched           | TOPS                      | <u>3</u>                     | M - Matched  | CCR                    | A-DEC INC 321861                                    | 321861          | \$11,854,343.59         |
| IHS Set of Books        | M - Matched           | VENDOR                    | <u>24</u>                    | M - Matched  | CCR                    | A-OX WELDING SUPPLY CO INC 121763                   | 121763          | \$113,775.31            |
| IHS Set of Books        | N - Not Matched       | CCR                       | 3                            | M - Matched  | CCR                    | AB STAFFING SOLUTIONS, LLC 159348                   | 159348          | \$517,263,807.05        |
| IHS Set of Books        | Null - Not Applicable | CC                        | 2                            | M - Matched  | CCR                    | ABATEMENT TECHNOLOGIES, INC. 271242                 | 271242          | \$191,896.29            |
| IHS Set of Books        | Null - Not Applicable | CCR                       | <u>181284</u>                | M - Matched  | CCR                    | ABBOTT LABORATORIES INC 104343                      | 104343          | \$14,395,246.16         |
| IHS Set of Books        | Null - Not Applicable | COMMERCIAL                | <u>497</u>                   | M - Matched  | CCR                    | ABBOTT RAPID DIAGNOSTICS INFORMATICS, INC. 419497   | 419497          | \$728,020.64            |
| IHS Set of Books        | Null - Not Applicable | CRS                       | <u>179</u>                   | M - Matched  | CCR                    | ABBOTT RAPID DX NORTH AMERICA, LLC 1084242          | 1084242         | \$55,528,464.00         |
| IHS Set of Books        | Null - Not Applicable | EMPLOYEE                  | <u>0</u>                     | M - Matched  | CCR                    | ABILITY NETWORK INC 844850                          | 844850          | \$5,736,762.76          |
| IHS Set of Books        | Null - Not Applicable | EXCEPTION                 | <u>6</u>                     | M - Matched  | CCR                    | ABM FEDERAL SALES, INC 351537                       | 351537          | \$2,301,070.88          |
| IHS Set of Books        | Null - Not Applicable | FEDERAL                   | <u>0</u>                     | M - Matched  | CCR                    | ACADEMY OF NUTRITION AND DIETETICS 558889           | 558889          | \$10,406.00             |
| IHS Set of Books        | Null - Not Applicable | FOREIGN SUPPLIER          | <u>0</u>                     | M - Matched  | CCR                    | ACCREDITATION ASSN FOR AMBULATORY HEALTH CARE 32885 | 7 328857        | \$2,010,978.25          |
| IHS Set of Books        | Null - Not Applicable | INDIVIDUAL                | <u>4</u>                     | M - Matched  | CCR                    | ACCUVEIN LLC 1204984                                | 1204984         | \$233,759.33            |
| IHS Set of Books        | Null - Not Applicable | NON-EMPLOYEE              | <u>22055</u>                 | M - Matched  | CCR                    | ACME ELECTRIC MOTOR INC 192636                      | 192636          | \$25,314.96             |
| IHS Set of Books        | Null - Not Applicable | NON-FEDERAL EXCEPTION     | N <u>1</u>                   | M - Matched  | CCR                    | ACOME CONSTRUCTION INC 886420                       | 886420          | \$2,961,944.63          |
| IHS Set of Books        | Null - Not Applicable | TOPS                      | <u>57</u>                    | M - Matched  | CCR                    | ACTEON INC 369535                                   | 369535          | \$123,246.25            |
| IHS Set of Books        | Null - Not Applicable | VENDOR                    | <u>3677</u>                  | M - Matched  | CCR                    | ADVANCED COMPUTER CONCEPTS, INC 171512              | 171512          | \$2,887,348.06          |
| IHS Set of Books        | Null - Not Applicable |                           | <u>0</u>                     | M - Matched  | CCR                    | ADVANCED INSTRUMENTS INC. 182137                    | 182137          | \$146,940.25            |
| IHS Set of Books        | W - In-Process        | CCR                       | 2                            | M - Matched  | CCR                    | ADVANCED SURGICAL SERVICE 214828                    | 21/828          | \$84,955,00             |

OFFICE OF FINANCE AND ACCOUNTING DIVISION OF SYSTEMS REVIEW AND PROCEDURES

### Suppliers Invoice Details

| FBIS HHS Financial Business Intelligence System                                                                                                    | Search All                                                                                                    |
|----------------------------------------------------------------------------------------------------|----------------------------------------------------------------------------------------------------|
| PP E-Invoicing Dashboard Business Glossary                                                                                                    | Catalog → Favorites ▼ → Dashboards ▼ → New ▼ → Open ▼ → Signed In As Marc Romagnoli ▼                                                                                                    |
| In-Process IPP Invoices Dashboard Rejected IPP Invoices Report Suppliers Report IPP Users Report                                                                                                    | <b>☆ @</b>                                                                                                    |
| Suppliers Report Suppliers Invoice Details                                                                                                    |                                                                                                    |
| * 1. Set of Books 2. Operating Division * 3. Invoice Year 4. Invoice Period 5. Budget Activi                                                                                                    | ty Program 6. Treasury Account Symbol 7. Accounting Point                                                                                                    |
| IHS Set of Bool ▼ IHS ▼ 2023 ▼Select Value ▼Select Value ▼                                                                                                    | ▼Select Value ▼Select Value ▼                                                                                                    |
| 8. Staffing Division Name 9. FDA Centers 10. Fund 11. Invoice Source 12. IPP Su                                                                                                    | pplier Status 13. Supplier Name 14. Supplier Account Site Code                                                                                                    |
| Select Value Select Value | lue Select Value Select Value |
| Apply Reset -                                                                                                    |                                                                                                    |
| A Run Information                                                                                                    |                                                                                                    |
| Source: UFMS - IPP;Data As Of: 06/05/2023 11:01:54 AM<br>Time run: 6/5/2023 1:43:39 PM                                                                                                    |                                                                                                    |
| Suppliers Invoice Details Description                                                                                                    |                                                                                                    |
| Report Name: Supplier Invoice Details report                                                                                                    |                                                                                                    |
| Target Audience: All Users                                                                                                    |                                                                                                    |
| Description: Provides details of Invoices submitted through IPP                                                                                                    |                                                                                                    |
| Key Use Cases: Supports Accounts Payable Operations of Invoices submitted through IPP                                                                                                    |                                                                                                    |

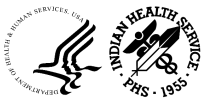

#### Suppliers Invoice Details - Continued

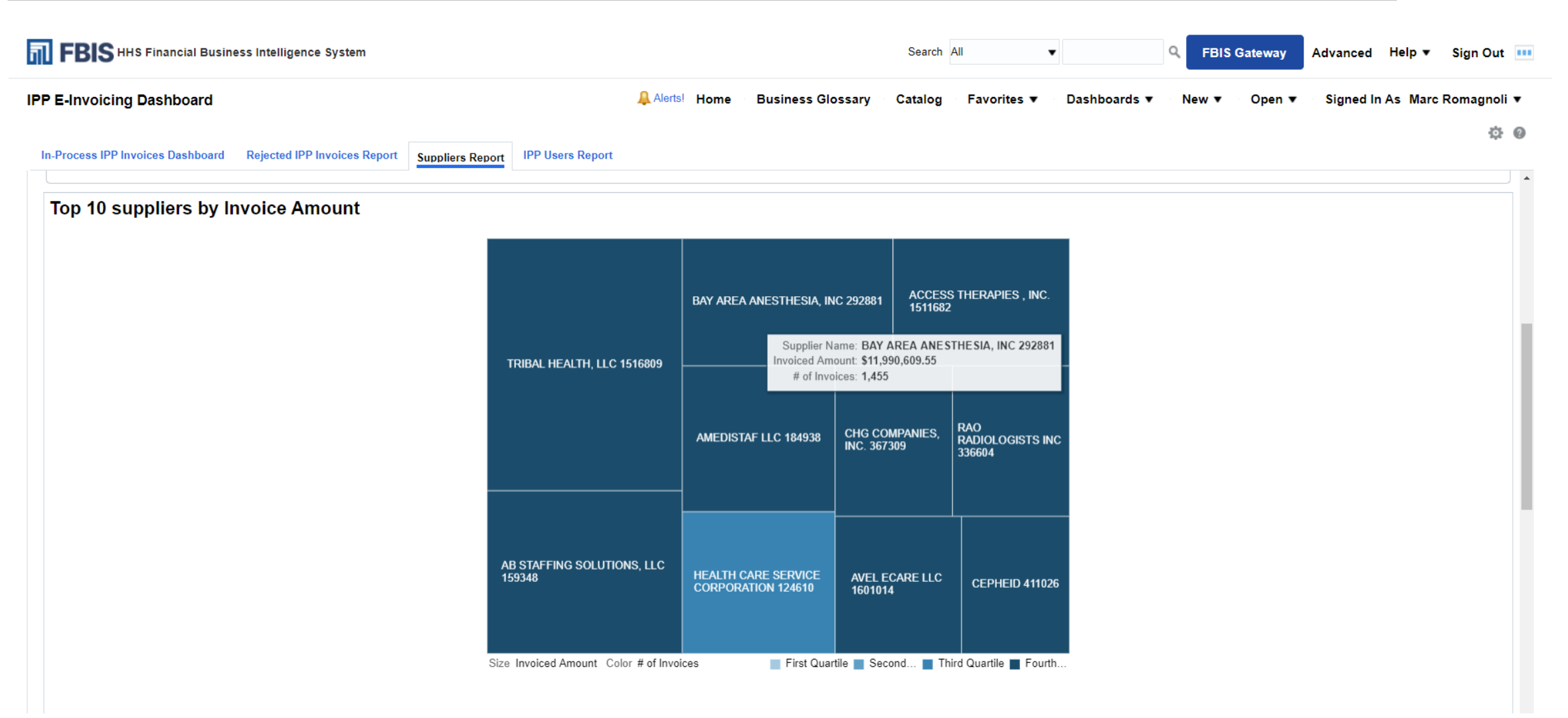

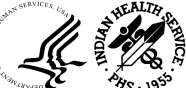

#### Suppliers Invoice Details - Continued

|                       | al Business I | Intelligence System                                      |                 |                           | Search A                 | II •                                | <b>Q</b> FBIS Gateway     | Advanced Help ▼ Sign            |
|-----------------------|---------------|----------------------------------------------------------|-----------------|---------------------------|--------------------------|-------------------------------------|---------------------------|---------------------------------|
| nvoicing Dashbo       | ard           |                                                          | 🔔 Alerts        | <sup>!</sup> Home Busines | s Glossary Catalog       | Favorites ▼ Dashboards ▼            | New ▼ Open ▼              | Signed In As Marc Romag         |
| cess IPP Invoices Das | hboard Re     | ejected IPP Invoices Report Suppliers Report IPP Users I | Report          |                           |                          |                                     |                           |                                 |
| pplier Invoice        | Details       |                                                          |                 |                           |                          |                                     |                           |                                 |
| Operating Division    | Invoice Year  | r Supplier Name                                          | Supplier Number | # of Approved Invoices    | Approved Invoiced Amount | Rejected IPP Invoice Count Rejected | d IPP Invoice Amount Invo | vice Source IPP Supplier Status |
| IHS                   | 2023          | ZUYA SICA CONSULTING LLC 1629284                         | 1629284         | 1                         | \$5,850.00               | 0                                   | \$0.00 IPP                | M - Matched                     |
| IHS                   | 2023          | ZOLL MEDICAL CORPORATION 346743                          | 346743          | 14                        | \$23,368.44              | 0                                   | \$0.00 IPP                | M - Matched                     |
| IHS                   | 2023          | ZOETIS INC. 1476176                                      | 1476176         | 2                         | \$1,420.00               | 0                                   | \$0.00 IPP                | M - Matched                     |
| IHS                   | 2023          | ZIOLO CONSULTING LLC 1617000                             | 1617000         | 7                         | \$94,500.00              | 0                                   | \$0.00 IPP                | M - Matched                     |
| IHS                   | 2023          | ZEE TECHNOLOGIES, INC. 1429633                           | 1429633         | 6                         | \$31,846.23              | 1                                   | \$9,996.93 IPP            | M - Matched                     |
| IHS                   | 2023          | Z & Z MEDICAL, INC. 1482424                              | 1482424         | 1                         | \$8,042.97               | 0                                   | \$0.00 IPP                | M - Matched                     |
| IHS                   | 2023          | YOUNG ENVIRONMENTAL SERVICES, INC. 1408794               | 1408794         | 1                         | \$4,645.70               | 1                                   | \$4,645.70 IPP            | M - Matched                     |
| IHS                   | 2023          | YOGA ED INC 1617086                                      | 1617086         | 2                         | \$19,607.00              | 0                                   | \$0.00 IPP                | M - Matched                     |
| IHS                   | 2023          | YELLOWSTONE ELECTRIC CO. 106296                          | 106296          | 4                         | \$24,606.57              | 0                                   | \$0.00 IPP                | M - Matched                     |
| IHS                   | 2023          | YELLOW RIBBON TRUCKING, INC. 1520714                     | 1520714         | 0                         | \$0.00                   | 1                                   | \$3,005.21 IPP            | M - Matched                     |
| IHS                   | 2023          | YEAROUT MECHANICAL LLC 1603356                           | 1603356         | 0                         | \$0.00                   | 1                                   | \$12,544.00 IPP           | M - Matched                     |
| IHS                   | 2023          | YANKTON MEDICAL CLINIC PC 335856                         | 335856          | 19                        | \$30,400.00              | 0                                   | \$0.00 IPP                | M - Matched                     |
| IHS                   | 2023          | YAMASATO, FUJIWARA, HIGA & ASSOCIATES, INC. 1485834      | 1485834         | 4                         | \$6,663.58               | 3                                   | \$6,978.76 IPP            | M - Matched                     |
| IHS                   | 2023          | XEROX CORPORATION 105891                                 | 105891          | 184                       | \$61,369.56              | 104                                 | \$27,687.81 IPP           | M - Matched                     |
| IHS                   | 2023          | WYANDOTTE TECHNOLOGIES 1515892                           | 1515892         | 16                        | \$143,886.20             | 0                                   | \$0.00 IPP                | M - Matched                     |
| IHS                   | 2023          | WRS GROUP LTD 189850                                     | 189850          | 1                         | \$5,384.98               | 1                                   | \$5,384.98 IPP            | M - Matched                     |
| IHS                   | 2023          | WRIGHT TECHNOLOGIES LLC 1631305                          | 1631305         | 1                         | \$6,385.94               | 0                                   | \$0.00 IPP                | M - Matched                     |
| IHS                   | 2023          | WRIGGLESWORTH ENTERPRISES, INC. 1421661                  | 1421661         | 3                         | \$42,665.61              | 0                                   | \$0.00 IPP                | M - Matched                     |
| IHS                   | 2023          | WORLD WIDE TECHNOLOGY LLC 297925                         | 297925          | 2                         | \$39,859.92              | 1                                   | \$19,929.96 IPP           | M - Matched                     |
| IHS                   | 2023          | WORLD WIDE ENTERPRISES INC 1623979                       | 1623979         | 0                         | \$0.00                   | 4                                   | \$4,700.00 IPP            | M - Matched                     |
| IHS                   | 2023          | WORKSMARTRX LLC 1628599                                  | 1628599         | 2                         | \$16,000.00              | 1                                   | \$8,000.00 IPP            | M - Matched                     |
| IHS                   | 2023          | WOODCLIFFE HOLDINGS, INC. 1350967                        | 1350967         | 0                         | \$0.00                   | 1                                   | \$1,426.32 IPP            | M - Matched                     |
| IHS                   | 2023          | WOLTERS KLUWER HEALTH, INC. 525194                       | 525194          | 1                         | \$22,236.00              | 0                                   | \$0.00 IPP                | M - Matched                     |
| IHS                   | 2023          | WISCO SUPPLY, INC 246721                                 | 246721          | 1                         | \$14,836.28              | 0                                   | \$0.00 IPP                | M - Matched                     |
| 10.0                  | 2022          |                                                          | 4504575         | ~                         | 6444 400 40              | 2                                   | 604 E40 C0 IDD            | NA NALALA J                     |

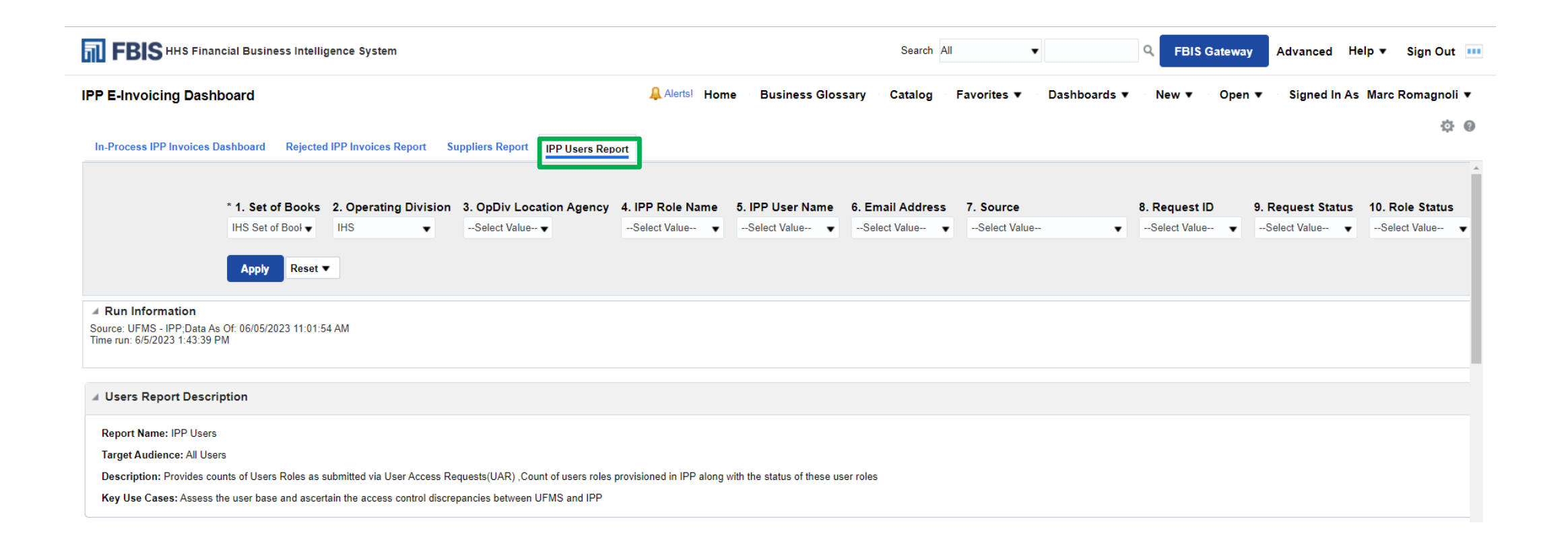

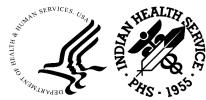

33

#### IPP Users Report - Continued

| FBIS HHS            | Financial I           | Business Intellige       | ence System               |                |                |                  |                         |            |            | Search A        | \II           | •            | Q                  | FBIS Gateway             | Advanced              | Help 🔻              | Sign Out      |
|---------------------|-----------------------|--------------------------|---------------------------|----------------|----------------|------------------|-------------------------|------------|------------|-----------------|---------------|--------------|--------------------|--------------------------|-----------------------|---------------------|---------------|
| P E-Invoicing I     | Dashboar              | ď                        |                           |                |                |                  | Alerts! Home            | Business G | lossary    | Catalog         | Favorites     | •            | Dashboards ▼       | New ▼ Open ▼             | Signed In             | As Marc             | Romagnoli 🔻   |
| In-Process IPP Invo | pices Dashb           | oard Rejected I          | PP Invoices Report Su     | ppliers Report | IPP U          | sers Report      |                         |            |            |                 |               |              |                    |                          |                       |                     | Q (           |
| PP Users R          | eport                 |                          |                           |                |                |                  |                         |            |            |                 |               |              |                    |                          |                       |                     |               |
|                     | IPP UA                | AR-Requested             | Roles Count               |                |                | IP               | P-Provisioned Role<br>0 | es Count   |            |                 |               |              | Matched IPP U/     | AR-Requested & IPP<br>1K | -Provisio             | ned Role            | s Count       |
| Set of Books        | Operating<br>Division | OpDiv<br>Location/Agency | Email Address             | First<br>Name  | Last<br>Name   | IPP User<br>Name | IPP Role Name           | Start Date | End Date   | Request<br>Type | Request<br>ID | User<br>Type | Supervisor Name    | Source                   | IPP<br>User<br>Status | Request<br>Status   | Role Status   |
| IHS Set of Books    | IHS                   | ABERDEEN                 | andrea.whipple@ihs.gov    | Andrea         | Whipple        | awhipp03         | IHS-ABR IPP Reporting   | 10/18/2022 | 10/18/2025 | NEW             | 7587          | E            | Francine Parmenter | Matched UAR:IPP          | Active                | Request<br>Approved | Role Approved |
| IHS Set of Books    | IHS                   | ABERDEEN                 | anthony.schwan@ihs.gov    | Anthony        | Schwan         | aschwa11         | IHS-ABR Procurement     | 10/20/2022 | 10/17/2025 | MODIFY          | 10941         | E            | Martin Shutt       | Matched UAR:IPP          | Active                | Request<br>Approved | Role Approved |
| IHS Set of Books    | IHS                   | ABERDEEN                 | anthony.stayner@ihs.gov   | Anthony        | Stayner        | astayn01         | IHS-ABR Procurement     | 1/26/2022  | 1/25/2025  | NEW             | 3160          | E            | MIKE BOLAND        | Matched UAR:IPP          | Disabled              | Request<br>Approved | Role Approved |
| IHS Set of Books    | IHS                   | ABERDEEN                 | austin.kaul@ihs.gov       | Austin         | Kaul           | akaul001         | IHS-ABR Procurement     | 10/11/2022 | 10/10/2025 | NEW             | 7493          | E            | Corey Sawatzky     | Matched UAR:IPP          | Active                | Request<br>Approved | Role Approved |
| IHS Set of Books    | IHS                   | ABERDEEN                 | bethany.lennox@ihs.gov    | Bethany        | Lennox         | blenno01         | IHS-ABR Procurement     | 1/26/2022  | 1/25/2025  | NEW             | 3182          | E            | JOSHUA HARDEN      | Matched UAR:IPP          | Active                | Request<br>Approved | Role Approved |
| IHS Set of Books    | IHS                   | ABERDEEN                 | billie.chasealone@ihs.gov | BILLIE         | CHASE<br>ALONE | bchase04         | IHS-ABR Procurement     | 1/20/2023  | 1/12/2026  | NEW             | 9865          | E            | RACHEL AKINS       | Matched UAR:IPP          | Active                | Request<br>Approved | Role Approved |
| IHS Set of Books    | IHS                   | ABERDEEN                 | bobbie.ziegler2@ihs.gov   | Bobbie         | Ziegler        | bziegl01         | IHS-ABR Procurement     | 1/26/2022  | 1/25/2025  | NEW             | 3193          | E            | ANTHONY STAYNER    | Matched UAR:IPP          | Disabled              | Request<br>Approved | Role Approved |
| IHS Set of Books    | IHS                   | ABERDEEN                 | brad.weekley@ihs.gov      | Brad           | Weekley        | bweekl02         | IHS-ABR Procurement     | 4/18/2022  | 4/18/2025  | NEW             | 5500          | E            | Chris Peltier      | Matched UAR:IPP          | Active                | Request<br>Approved | Role Approved |
| IHS Set of Books    | IHS                   | ABERDEEN                 | brandy.gervais@ihs.gov    | Brandy         | Gervais        | bgerva01         | IHS-ABR Procurement     | 1/26/2022  | 1/25/2025  | NEW             | 3181          | E            | THERESA POIGNEE    | Matched UAR:IPP          | Active                | Request<br>Approved | Role Approved |

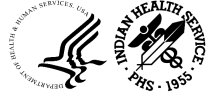

# G-Invoicing Dashboard

#### Accessing the G-Invoicing Dashboard

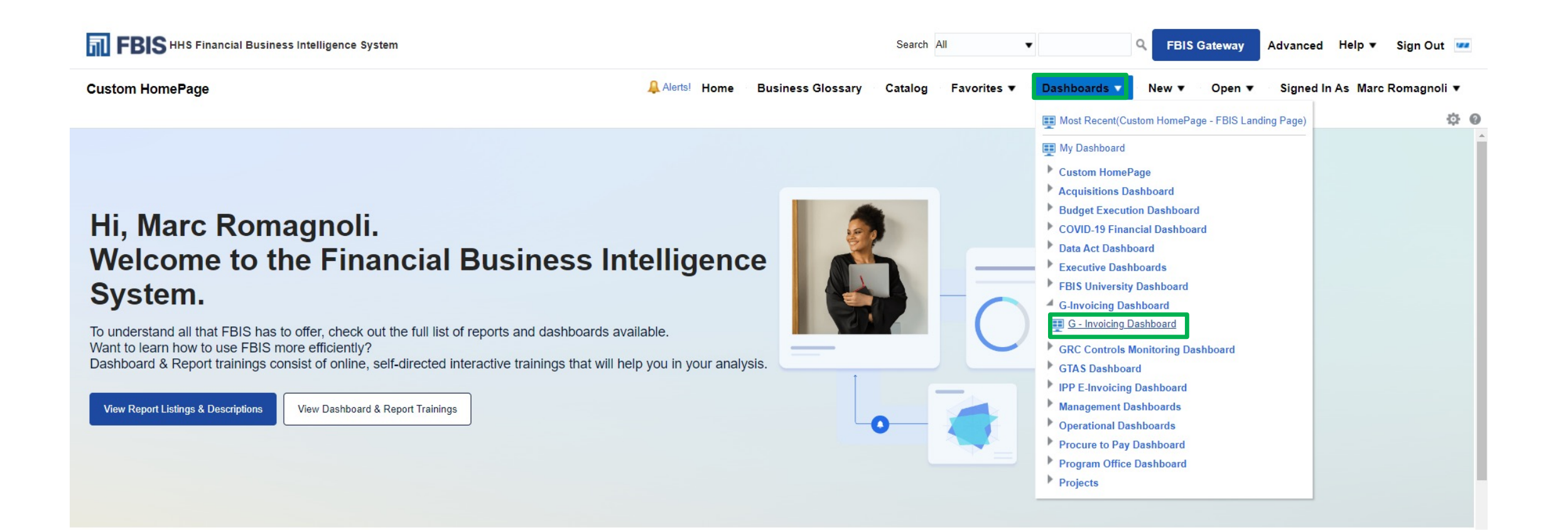

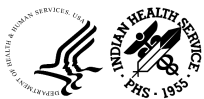

# Buyer Order Detail

| FBIS HHS Financial Business Intelligence System | Search All | • | <b>Q</b> FBIS Gatew | ay Advanced Hel | p 🔻 Sign Out 🚥 |
|-------------------------------------------------|------------|---|---------------------|-----------------|----------------|
|                                                 |            |   |                     |                 |                |

G - Invoicing Dashboard

- 🐥 Alerts! Home 💿 Business Glossary 🐘 Catalog 💿 Favorites 💌 💿 Dashboards 💌 💿 New 💌 🕤 Open 💌 💿 Signed In As-Marc Romagnoli 💌
  - ¢ 0

| A                                                                        |
|--------------------------------------------------------------------------|
|                                                                          |
| users to view<br>ces to GT&C<br>tain reference<br>references to<br>tely. |
|                                                                          |
|                                                                          |
|                                                                          |
|                                                                          |
|                                                                          |
|                                                                          |
|                                                                          |
|                                                                          |
|                                                                          |
| in an                                                                    |

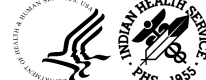

# Buyer Order Lineage

| FBIS HHS Financial Busines                               | s Intelligence Syst                                            | tem                                                                        |                                            |                                       |                                             |              | Search                    | All         |                 | •           |              | Q FBI                           | S Gateway                                                    | Advanced                                               | Help 🔻                                | Sign Ou       | it 💌       |
|----------------------------------------------------------|----------------------------------------------------------------|----------------------------------------------------------------------------|--------------------------------------------|---------------------------------------|---------------------------------------------|--------------|---------------------------|-------------|-----------------|-------------|--------------|---------------------------------|--------------------------------------------------------------|--------------------------------------------------------|---------------------------------------|---------------|------------|
| G - Invoicing Dashboard                                  |                                                                |                                                                            |                                            |                                       | 🔔 Alerts! Home 🐁 Bus                        | siness G     | lossary Catalog           | Favo        | orites <b>v</b> | Das         | shboards v   | New 🔻                           | Open ▼                                                       | Signed I                                               | n As Marc I                           | Romagno       | oli ▼      |
| Buyer Order Detail Buyer Order Line                      | GT&C Summ                                                      | nary Seller                                                                | Agreement D                                | etail Seller A                        | Agreement Lineage Orders Not Yet A          | ccepted b    | y Seller G-Invoicing      | j User Re   | port            |             |              |                                 |                                                              |                                                        |                                       | ¢             | F @        |
| ▲ Buyer Order Prompts                                    | ⊿ Document                                                     | Lineage Det                                                                | ails Descrip                               | tion                                  |                                             |              |                           |             |                 |             |              |                                 |                                                              |                                                        |                                       |               | Î          |
| * 1. Set of Books<br>IHS Set of Books •<br>* 2. Document | Report Name:<br>Target Audier<br>Description:T<br>Key Use Case | : Buyer Order L<br>nce: All Users<br>This is a detail le<br>es: Support ma | ineage<br>evel view consi<br>nagement of P | sting of several r<br>urchase Orders. | eports that provides users with a horizonta | l view of in | formation related to orde | r on the re | questing aç     | gency si    | de. Users ca | n view end to e                 | nd information re                                            | lated to requisi                                       | tions, purchase                       | e orders, re  | ceipt      |
| Type<br>Purchase Order     ▼                             | ⊿ Document                                                     | Lineage Sur                                                                | nmary Repo                                 | ort                                   |                                             |              |                           |             |                 |             |              |                                 |                                                              |                                                        |                                       |               |            |
| Purchase Order Prompts                                   | Time run: 6/                                                   | Requisition                                                                | Requisition                                | Requisition                           |                                             |              |                           | 678.6       | IGT             | 50          | 20           | Purchase                        | PO Header                                                    | РО                                                     | РО                                    | Purchas       |            |
| Select Value                                             | Requisition<br>Number                                          | Line<br>Number                                                             | Distribution<br>Amount                     | Authorization<br>Status               | Supplier Name                               | CAN          | Number                    | Number      | Order<br>Number | PO<br>Line# | Shipment#    | Distribution<br>Number          | Authorization<br>Status                                      | Distribution<br>Amount                                 | Distribution<br>Quantity              | Unit<br>Price | A          |
| 2. Purchase Requisition                                  |                                                                |                                                                            |                                            |                                       | PYRAMID LAKE PAIUTE TRIBE 368002            | J4028LT      | HHSI247200600022C         |             |                 | 1           | 1            | 1                               | APPROVED                                                     | \$90,008.00                                            | 90,008.00                             | 1.0           | 0          |
| Select Value                                             |                                                                |                                                                            |                                            |                                       | PYRAMID LAKE PAIUTE TRIBE 368002            | J40ET28      | HHSI247200600022C         |             |                 | 2           | 1            | 1                               | APPROVED                                                     | \$18,833.00                                            | 18,833.00                             | 1.0           | 0          |
| * 3. Purchase Order<br>Number<br>HHSI247200600। ▼        |                                                                |                                                                            |                                            |                                       |                                             |              |                           |             |                 |             |              | Ledge<br>and Purch<br>and Set o | r WID is equal to a<br>ase Order Number<br>Books is equal to | ny Ledger WID in<br>is equal to HHS<br>IHS Set of Book | n 🔎 report pro<br>12472006000220<br>s | mpt<br>C      |            |
| 4. Invoice Number<br>Select Value ▼                      |                                                                |                                                                            |                                            |                                       |                                             |              |                           |             |                 |             |              | and Bank                        | Account Name is e<br>Analyze - Refr                          | qual to %<br>resh - Print -                            | Export                                |               |            |
| 5. Check Number<br>Select Value ▼                        | ▲ Requisition                                                  | n Details Rej                                                              | port                                       |                                       |                                             |              |                           |             |                 |             |              |                                 |                                                              |                                                        |                                       |               |            |
| Apply Reset -                                            |                                                                |                                                                            |                                            |                                       |                                             |              |                           |             |                 |             |              |                                 | There are no<br>Analy:                                       | requisition de<br>ce -Refresh                          | etails.                               |               | <b>-</b> _ |

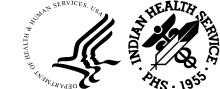

#### Buyer Order Lineage - Continued

| G - Invoicing Dasl                   | nboard                   |                   |                                  |                          |                              |                                   | 🔔 Alerts!                              | Home                      | Business Glo                           | ossary Catalo       | g Favori                                                    | tes 🔻 🛛 🛛                                           | ashboards                             | ▼ New              | ▼ Oper              | n ▼ Signe             | ed in As Ma         | rc Romag      | gnoli 🔻     |
|--------------------------------------|--------------------------|-------------------|----------------------------------|--------------------------|------------------------------|-----------------------------------|----------------------------------------|---------------------------|----------------------------------------|---------------------|-------------------------------------------------------------|-----------------------------------------------------|---------------------------------------|--------------------|---------------------|-----------------------|---------------------|---------------|-------------|
| Buyer Order Detail                   | Buyer Ord                | er Lineage        | GT&C Summar                      | y Seller A               | greement Detail              | Seller Agreen                     | nent Lineage                           | Orders Not                | Yet Accepted by                        | Seller G-Invoic     | ing User Repo                                               | rt                                                  |                                       |                    |                     |                       |                     |               | ¢ 0         |
| A Requisition Deta                   | ails Report              |                   |                                  |                          |                              |                                   |                                        |                           |                                        |                     |                                                             |                                                     |                                       |                    |                     |                       |                     |               | •           |
|                                      |                          |                   |                                  |                          |                              |                                   |                                        |                           |                                        |                     |                                                             | There are no<br>Analy                               | requisition de<br>ze - Refresh        | etails.            |                     |                       |                     |               |             |
| A Purchase Order                     | Details Re               | port              |                                  |                          |                              |                                   |                                        |                           |                                        |                     |                                                             |                                                     |                                       |                    |                     |                       |                     |               |             |
| Source: UFMS; D<br>Time run: 6/29/20 | ata As Of:<br>23 4:02:50 | 06/28/2023<br>PM  | 11:25 PM                         |                          |                              |                                   |                                        |                           |                                        |                     |                                                             |                                                     |                                       |                    |                     |                       |                     |               |             |
|                                      |                          |                   |                                  |                          |                              |                                   |                                        |                           |                                        |                     |                                                             |                                                     |                                       |                    |                     |                       |                     |               |             |
|                                      |                          | 107               | <b>D</b>                         | P.O.                     | 20                           | <b>D</b>                          |                                        | 0.011                     |                                        |                     |                                                             |                                                     |                                       |                    |                     |                       |                     |               | -1          |
| Purchase Order<br>Number             | GT&C<br>Numbe            | r Order<br>Number | Purchase<br>Order Line<br>Number | PO<br>Shipment<br>Number | PO<br>Distribution<br>Number | Purchase<br>Requisition<br>Number | Purchase<br>Requisition<br>Line Number | PO Line<br>Cancel<br>Flag | Supplier<br>Name                       | Vendor Site<br>Code | PO Amount                                                   | Billed<br>Quantity                                  | Billed<br>Amount                      | Received<br>Amount | Delivered<br>Amount | Paid Billed<br>Amount | Cancelled<br>Amount | UDO<br>Amount | Delive<br>% |
| HHSI24720060002                      | 2C                       |                   | 1                                | 1                        | 1                            |                                   |                                        | N                         | PYRAMID<br>LAKE PAIUTE<br>TRIBE 368002 | GARBAUBDLGZ4        | \$90,008.00                                                 | 90,008.00                                           | \$90,008.00                           | \$0.00             | \$0.00              | \$90,008.00           | \$0.00              | \$0.00        | 0.0         |
| HHSI24720060002                      | 2C                       |                   | 2                                | 1                        | 1                            |                                   |                                        | Ν                         | PYRAMID<br>LAKE PAIUTE<br>TRIBE 368002 | GARBAUBDLGZ4        | \$18,833.00                                                 | 18,833.00                                           | \$18,833.00                           | \$0.00             | \$0.00              | \$18,833.00           | \$0.00              | \$0.00        | 0.0         |
| Grand Total                          |                          |                   |                                  |                          |                              |                                   |                                        |                           |                                        |                     | \$108,841.00                                                | 108,841.00                                          | \$108,841.00                          | \$0.00             | \$0.00              | \$108,841.00          | \$0.00              | \$0.00        | 0.(         |
|                                      |                          |                   |                                  |                          |                              |                                   |                                        |                           |                                        | an<br>an            | Set of Books is<br>d Ledger Key is e<br>d Integration ID is | equal to IHS Se<br>equal to 6002<br>equal to any pe | et of Books<br>O Distribution IE      | ) in 🖻 P2P He      | lper Report         |                       |                     |               |             |
|                                      |                          |                   |                                  |                          |                              |                                   |                                        |                           |                                        |                     | Ar                                                          | nalyze -Ref                                         | resh - Print -                        | Export             |                     |                       |                     |               |             |
| ▲ Receipt Details                    | Report                   |                   |                                  |                          |                              |                                   |                                        |                           |                                        |                     |                                                             |                                                     |                                       |                    |                     |                       |                     |               |             |
|                                      |                          |                   |                                  |                          |                              |                                   |                                        |                           |                                        |                     |                                                             | There are<br>Analy                                  | no receipt deta<br><b>ze -Refresh</b> | ails.              |                     |                       |                     |               |             |

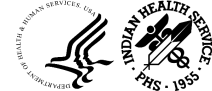

F

#### Buyer Order Lineage - Continued

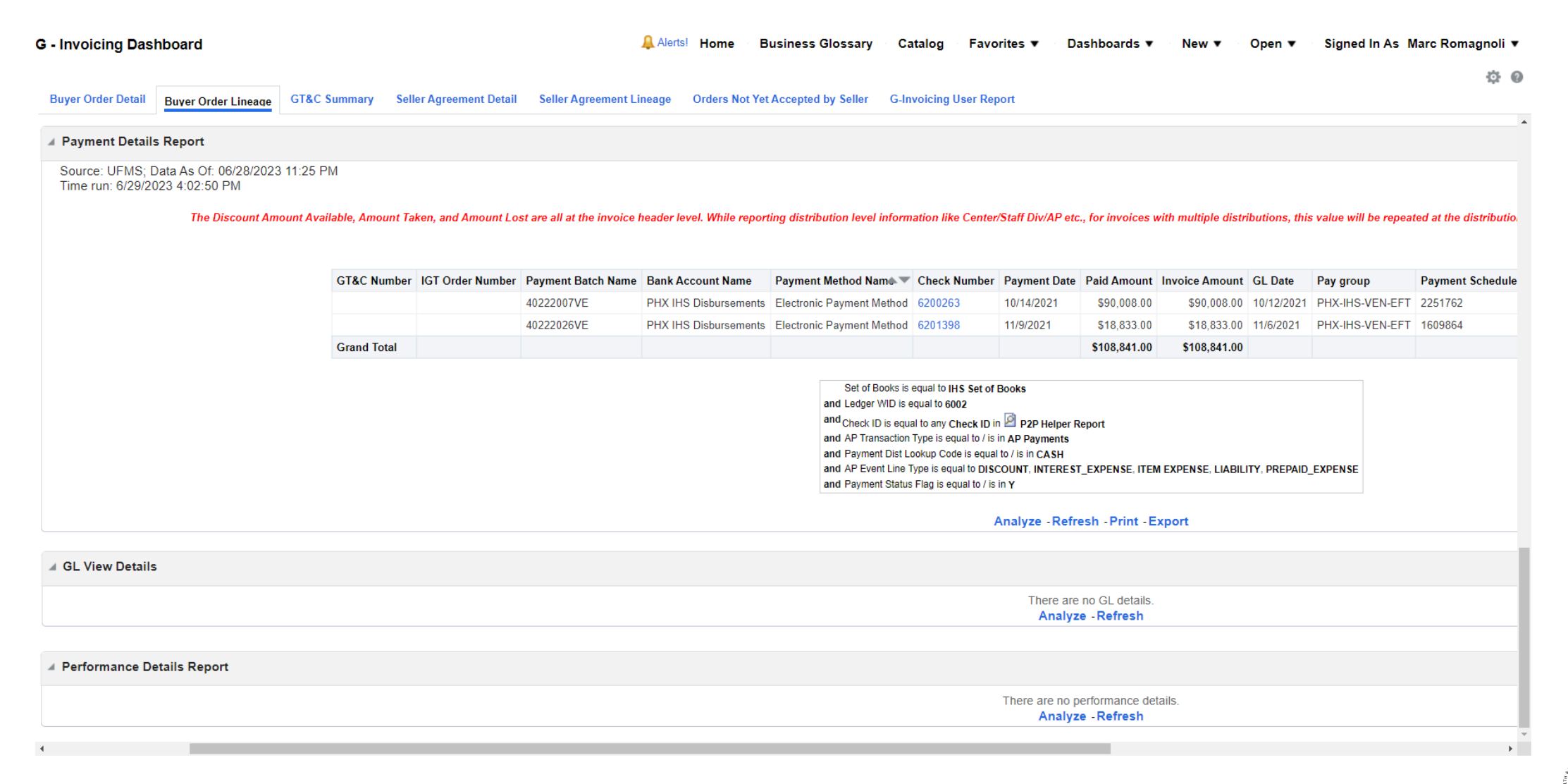

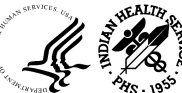

### GT&C Summary

| FBIS HHS Financial Business I                             | ntelligence                               | System                                           |                                                                |                                                                    |                                |                         |                                 |                                      |                              | Search                              | All                                      | •                                  |                                   | Q FBIS                           | Gateway                                | Advanced H                                | elp 🔻 Sign Ou                |
|-----------------------------------------------------------|-------------------------------------------|--------------------------------------------------|----------------------------------------------------------------|--------------------------------------------------------------------|--------------------------------|-------------------------|---------------------------------|--------------------------------------|------------------------------|-------------------------------------|------------------------------------------|------------------------------------|-----------------------------------|----------------------------------|----------------------------------------|-------------------------------------------|------------------------------|
| Invoicing Dashboard                                       |                                           |                                                  |                                                                |                                                                    |                                | Alerts                  | Home                            | Business                             | Glossary                     | Catalog                             | Favorites                                | ▼ Dash                             | boards 🔻                          | New <b>v</b>                     | Open 🔻                                 | Signed In As                              | Marc Romagno                 |
| uyer Order Detail Buyer Order Lineag                      | GT&C                                      | Summary                                          | Seller Ag                                                      | reement Detail Seller A                                            | greement Li                    | neage                   | Orders N                        | ot Yet Accepte                       | d by Seller                  | G-Invoicing                         | g User Report                            |                                    |                                   |                                  |                                        |                                           | ¢                            |
| Page Prompts(14)                                          | ⊿ GT&C                                    | Summa                                            | ary Descrip                                                    | tion                                                               |                                |                         |                                 |                                      |                              |                                     |                                          |                                    |                                   |                                  |                                        |                                           |                              |
| * 1. Set of Books<br>IHS Set of Books ▼<br>2. Fiscal Year | Report<br>Target A<br>Descrip<br>orders a | Name: G<br>Audience<br>otion:This<br>are release | T&C Summary<br>: All Users<br>report provide<br>ed against con | es all relevant details for feder<br>tract, the remaining amount f | ral/non-feder<br>or the contra | al and IG<br>ct gets re | T/non-IGT c<br>duced allow      | ontracts. Contr<br>ing the Buyer t   | acts are cre<br>o keep tracl | ated by Buyers a<br>of the performa | as an Blanket ag<br>Ince. For the tra    | preement with S<br>nsactions route | eller to delive<br>d through G-Ir | r goods or ser<br>voicing, the C | vices within the p<br>GT&C is recorded | period of performar<br>I as the contract. | ice. As the task             |
| 2023                                                      | I GT&C                                    | Summa                                            | arv                                                            |                                                                    |                                |                         |                                 |                                      |                              |                                     |                                          |                                    |                                   |                                  |                                        |                                           |                              |
| 3. Fiscal Period                                          |                                           |                                                  |                                                                |                                                                    |                                |                         |                                 |                                      |                              |                                     |                                          |                                    |                                   |                                  |                                        |                                           |                              |
| Select Value 🔻                                            | Sourc                                     | e: UFN                                           | IS; Data As<br>9/2023 4·1                                      | s Of: 06/28/2023 11:28<br>I3:12 PM                                 | PM                             |                         |                                 |                                      |                              |                                     |                                          |                                    |                                   |                                  |                                        |                                           |                              |
| 4.ALC                                                     |                                           |                                                  | .0/2020 4.1                                                    |                                                                    |                                |                         |                                 |                                      |                              |                                     |                                          |                                    |                                   |                                  |                                        |                                           |                              |
| Select Value 🔻                                            |                                           |                                                  |                                                                |                                                                    |                                |                         |                                 |                                      |                              |                                     |                                          |                                    |                                   |                                  |                                        |                                           |                              |
| 5.GT&C Number<br>Select Value                             | Fiscal<br>Year                            | Fiscal<br>Period                                 | GT&C<br>Creation<br>Date                                       | Supplier Account Name                                              | GT&C<br>Number                 | IGT<br>Status<br>Desc   | Advance<br>Payment<br>Indicator | Assisted<br>Acquisition<br>Indicator | Enforce<br>Total<br>Amount   | RA<br>Organization<br>Group         | SA<br>Organization<br>Group              | Agreement<br>Type<br>Description   | Agremeent<br>Start Date           | Agreement<br>End Date            | Comments                               | Total<br>Estimated<br>Amount              | Total<br>Remaining<br>amount |
| 6 IGT Order Status                                        | 2023                                      | OCT-                                             | 10/12/2022                                                     | NATIONAL ARCHIVES &                                                | A2210-                         | Open                    | Y                               | N                                    | N                            | IHS/CAL                             | Federal                                  | Single                             | 10/1/2022                         | 9/30/2023                        | AF239182                               | \$1,500.00                                | \$1,125.00                   |
| Select Value                                              |                                           | 22-FY-<br>23                                     |                                                                | RECORDS<br>ADMINISTRATION (IGT)<br>1622323                         | 075-088-<br>031852.0           |                         |                                 |                                      |                              |                                     | Records<br>Centers<br>Program            | J                                  |                                   |                                  | California IHS                         |                                           |                              |
| 7.PO Number                                               | 2022                                      | OOT                                              | 40/47/2022                                                     |                                                                    | 40000                          | 0                       | N/                              |                                      |                              | 1110                                | (FRCP)                                   | A. 11. 1                           | 401412022                         | 0/20/2022                        | 0.04 100/01/                           | 60 700 700 00                             | 64 000 700 00                |
| Select Value                                              | 2023                                      | 22-FY-<br>23                                     | 10/11/2022                                                     | VETERANS AFFAIRS<br>TREASURY                                       | 075-036-<br>029398.0           | Open                    | r                               | IN                                   | N                            | INS                                 | Services<br>Center                       | wuitipie                           | 10/1/2022                         | 9/30/2023                        | UGA-INS/UK                             | \$2,190,133.92                            | \$1,090,733.92               |
| 8.Supplier Type                                           |                                           |                                                  |                                                                | RECONCILIATION (IGT)<br>1622484                                    |                                |                         |                                 |                                      |                              |                                     |                                          |                                    |                                   |                                  |                                        |                                           |                              |
| FEDERAL V                                                 | 2023                                      | 0CT-<br>22-FY-                                   | 10/22/2022                                                     | NATIONAL ARCHIVES &<br>RECORDS                                     | A2210-<br>075-088-             | Open                    | Y                               | Ν                                    | Ν                            | IHS/PORT                            | Federal<br>Records                       | Single                             | 10/1/2022                         | 9/30/2023                        | AF239187<br>Portland IHS               | \$55,000.00                               | \$55,000.00                  |
| 9. Supplier NameSelect Value                              |                                           | 23                                               |                                                                | ADMINISTRATION (IGT)<br>1622323                                    | 031585.0                       |                         |                                 |                                      |                              |                                     | Centers<br>Program<br>(FRCP)             |                                    |                                   |                                  |                                        |                                           |                              |
| 10.Supplier Site                                          | 2023                                      | OCT-<br>22-FY-<br>23                             | 10/25/2022                                                     | NATIONAL ARCHIVES &<br>RECORDS<br>ADMINISTRATION (IGT)<br>1622323  | A2210-<br>075-088-<br>031599.0 | Open                    | Y                               | N                                    | N                            | IHS/ALB                             | Federal<br>Records<br>Centers<br>Program | Single                             | 10/1/2022                         | 9/30/2023                        | AF239179<br>Albuquerque<br>IHS         | \$60,000.00                               | \$60,000.00                  |
| 11 Russe Organization                                     |                                           | 0.07                                             | 40/20/2022                                                     |                                                                    | 42240                          | 0                       | N/                              | N                                    | N                            | 110/01/0                            | (FRČP)                                   | 011-                               | 40/4/2022                         | 0/20/2022                        | 45220405                               | 6200.000.00                               |                              |

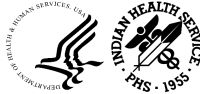

#### Seller Agreement Detail

11.Customer Name

| G - Invoicing Dashboard                                                                    | Alerts! Home          | Business Glossary Catalo           | g Favorites ▼   | Dashboards <b>v</b> | New 🔻 | Open 🔻 | Signed In As Marc Romagnoli 🔻 |
|--------------------------------------------------------------------------------------------|-----------------------|------------------------------------|-----------------|---------------------|-------|--------|-------------------------------|
|                                                                                            |                       |                                    |                 |                     |       |        | ¢ 6                           |
| Buyer Order Detail Buyer Order Lineage GT&C Summary Seller Agreement Detail Seller Agreeme | ent Lineage Orders No | ot Yet Accepted by Seller G-Invoic | ing User Report |                     |       |        |                               |

Page Prompts(11) Seller Agreement Report Description Report Name: Seller Agreement Detail \* 1.Business Unit Target Audience: All Users IHS Operating Uni 🗸 Summary: This is a summary level report, displaying a vertical view of aggregate details of agreements and projects related data on the servicing agency side. This report is allows user to view total expenses, revenues, costs, etc, and enables users to drill down into Seller Agreement Lineage report to view further details. 2.Operating Division IHS KPI Definitions: • Seller Agreements not in G-Invoicing before mandate - Represents count and amount of projects + agreements created in the financial system before G-Invoicing mandate (before FY 23 or October 2022). These are agreements with federal agencies that 3.GT&C Number do not contain references to GT&C Number. This set of tile metrics are strictly for informational purposes. These may be closed or transitioned to G-Invoicing by due date to be provided by Treasury. Seller Agreements not in G-Invoicing after mandate - Represents count and amount of projects + agreements created in the financial system after G-Invoicing mandate (after FY 23 or October 2022). These are agreements with federal agencies that do not --Select Value-- 🔻 contain references to GT&C Number. These are agreements that that need to be transitioned to the G-Invoicing system or are in-process of transitioning. Seller Agreements in G-Invoicing - Represents count and amount of projects + agreements created in the G-Invoicing system. These are agreements with federal agencies that contain references to GT&C Number. 4.IGT Order Number Blue, Green - Informational/Good Standing --Select Value--Yellow - Indicated Warning/ Attention Needed Working capital fund projects (WCF) are managed through 3 different types of projects - revenue, payroll and operating costs. All of them carry different project numbers. For example: Projects that have number LIKE 'W%ADR191' are total 3 5.Agreement Type in count. All these 3 can be used to fetch data in the Seller Agreement Lineage tab. Note: The Seller Agreement Detail tab reports only those projects that have funding associated with them. --Select Value--6.Agreement Status Seller Agreement Summary Open • 7.Agreement 115 \$87.16M \$3.48M 3,605 \$15.10B Number 6 --Select Value--Count Count Count Amount Amount Amount 8.Seller ALC Code --Select Value--Seller Agreements not in G-Invoicing before mandate Seller Agreements not in G-Invoicing after mandate Seller Agreements in G-Invoicing 9.Project Number --Select Value--Analyze - Refresh - Print - Export Analyze - Refresh - Print - Export Analyze - Refresh - Print - Export 10.Organization Group Page Prompts Applicability Criteria --Select Value--

### Seller Agreement Detail - Continued

| Invoicing Dashboard         |                                                |                                                 |                                                                                                |                                                      |                                         | 4                               | Alerts! Ho                   | me Busin                          | ess Glos                   | sary                             | Catalog Fav                               | vorites ▼ I          | Dashboards 🔻     | New ▼         | Open ▼            | Signed In As         | Marc Romag           |
|-----------------------------|------------------------------------------------|-------------------------------------------------|------------------------------------------------------------------------------------------------|------------------------------------------------------|-----------------------------------------|---------------------------------|------------------------------|-----------------------------------|----------------------------|----------------------------------|-------------------------------------------|----------------------|------------------|---------------|-------------------|----------------------|----------------------|
| yer Order Detail Buyer Orde | r Lineage                                      | GT&C Su                                         | mmary Seller A                                                                                 | greement Detai                                       | Seller Ag                               | reement Line                    | age Orde                     | ers Not Yet Acce                  | pted by Se                 | eller G                          | Invoicing User R                          | eport                |                  |               |                   |                      |                      |
| Select Value                | ⊿ Page P                                       | rompts A                                        | pplicability Crite                                                                             | eria                                                 |                                         |                                 |                              |                                   |                            |                                  |                                           |                      |                  |               |                   |                      |                      |
| Apply Reset V               | Prompts<br>Seller Ag<br>Seller Ag<br>Seller Ag | applicabili<br>reements<br>reements<br>reements | ty criteria for tiles:<br>not in G-Invoicing I<br>not in G-Invoicing a<br>in G-Invoicing - All | before mandate<br>after mandate -<br>the prompts are | - GT&C Num<br>GT&C Numbe<br>applicable. | ber,IGT Order<br>er,IGT Order N | Number,Selle<br>umber,Seller | er ALC Code,Org<br>ALC Code,Orgar | anization G<br>ization Gro | Froup prom<br>Soup prompt        | pts are not applica<br>s are not applicab | ble.<br>e.           |                  |               |                   |                      |                      |
|                             | ▲ Seller A                                     | greemer                                         | nt Detail                                                                                      |                                                      |                                         |                                 |                              |                                   |                            |                                  |                                           |                      |                  |               |                   |                      |                      |
|                             | Source<br>Time ru                              | : UFMS;<br>in: 6/29/                            | Data As Of: 06<br>2023 4:16:47 P                                                               | 6/28/2023 11<br>M                                    | :25 PM                                  |                                 |                              |                                   |                            |                                  |                                           |                      |                  |               |                   |                      |                      |
|                             | GT&C<br>Number                                 | IGT<br>Order<br>Number                          | Agreement<br>Number                                                                            | SA<br>Organization<br>Group Name                     | Order<br>Creation<br>Date               | Agreement<br>Start Date         | Agreement<br>End Date        | Total<br>Advance<br>Amount        | Project<br>Number          | Buyer<br>Order<br>Number         | Funding<br>Amount                         | Total<br>Expenditure | Total<br>Revenue | Total Billing | Returned<br>Funds | Remaining<br>Funding | Total<br>Collections |
|                             | A2210-<br>068-<br>075-<br>032237               | O2303-<br>068-<br>075-<br>006455                | AGM_000000664                                                                                  | IHS                                                  | 03/17/2023                              | 12/01/2022                      | 09/30/2029                   | \$1,500,000.00                    | 134416                     |                                  | \$1,500,000.00                            | \$0.00               | \$0.00           | \$0.00        | \$0.00            | \$1,500,000.00       | \$0.00               |
|                             | A2210-<br>068-<br>075-<br>032237               | O2303-<br>068-<br>075-<br>006456                | AGM_000000665                                                                                  | IHS                                                  | 03/17/2023                              | 12/01/2022                      | 09/30/2029                   | \$1,200,000.00                    | 134417                     |                                  | \$1,200,000.00                            | \$0.00               | \$0.00           | \$0.00        | \$0.00            | \$1,200,000.00       | \$0.00               |
|                             | A2301-<br>068-<br>075-<br>037071               | O2303-<br>068-<br>075-<br>006410                | AGM_000000767                                                                                  | IHS/ABR                                              | 03/16/2023                              | 04/01/2023                      | 01/09/2030                   | \$355,626.00                      | 134565                     | A2301-<br>068-<br>075-<br>037071 | \$355,626.00                              | \$0.00               | \$0.00           | \$0.00        | \$0.00            | \$355,626.00         | \$0.0                |
|                             | A2302-<br>068-<br>075-<br>039599               | O2303-<br>068-<br>075-<br>006087                | AGM_000000568                                                                                  | IHS/BIL                                              | 03/03/2023                              | 03/01/2023                      | 02/28/2028                   | \$100,000.00                      | 134429                     | DW-<br>075-<br>GTC-<br>039599    | \$100,000.00                              | \$0.00               | \$0.00           | \$0.00        | \$0.00            | \$100,000.00         | \$0.00               |
|                             | A2303-<br>068-<br>075-<br>041285               | O2303-<br>068-<br>075-<br>006830                | AGM_000000729                                                                                  | IHS/ABR                                              | 03/30/2023                              | 04/01/2023                      | 12/31/2028                   | \$325,000.00                      | 134542                     | DW-<br>075-<br>GTC-<br>041285    | \$325,000.00                              | \$0.00               | \$0.00           | \$0.00        | \$0.00            | \$325,000.00         | \$0.0                |
|                             | A2303-<br>513-<br>075-<br>041486               | O2305-<br>513-<br>075-<br>007776                | AGM_00000872                                                                                   | IHS/ALA                                              | 05/03/2023                              | 05/03/2023                      | 12/31/2025                   | \$2,054,415.00                    | 134642                     |                                  | \$2,054,415.00                            | \$2,054,415.00       | \$2,054,415.00   | \$0.00        | \$0.00            | \$0.00               | \$0.00               |

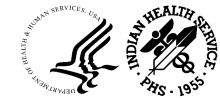

### Seller Agreement Lineage

| - Invoicing Dashboard                          |          |                                                 |                                                                 |                                            |                    |              |             | 💄 AI           | erts! Hom        | e Busin         | ess Glossary                   | Catalo                             | og Fav                          | orites 🔻 👘                  | Dashboard        | s▼ New           | v 🔻 🔹 Op         | en 🔻 🛛 Sigi     | ned In As Mar       | rc Romagnoli 🕇      |
|------------------------------------------------|----------|-------------------------------------------------|-----------------------------------------------------------------|--------------------------------------------|--------------------|--------------|-------------|----------------|------------------|-----------------|--------------------------------|------------------------------------|---------------------------------|-----------------------------|------------------|------------------|------------------|-----------------|---------------------|---------------------|
| Buyer Order Detail Buyer C                     | Order Li | neage GT                                        | &C Summary                                                      | Seller Agre                                | ement Deta         | il Seller    | Agreeme     | ent Lineaq     | e Orders         | Not Yet Acce    | pted by Seller                 | G-Invoic                           | ing User Re                     | port                        |                  |                  |                  |                 |                     | \$P (               |
| Page Prompts(14)                               |          | ▲ Seller A                                      | greement Li                                                     | neage Descr                                | iption             |              |             |                | -                |                 |                                |                                    |                                 |                             |                  |                  |                  |                 |                     |                     |
| 5.GT&C Number<br>Select Value ▼<br>6.Task Name |          | Report Na<br>Target Au<br>Summary<br>agency sid | ame: Seller Agre<br>dience: All Use<br>: This is a detai<br>de. | eement Lineage<br>ers<br>I level report co | e<br>nsisting of s | everal repor | ts that pro | ovides use     | rs with a hor    | izontal view of | information rela               | ted to agreer                      | ment and pro                    | ject. Users can             | view end to er   | id information   | related to fur   | nding, commitme | nt, expenditure, re | evenue, billing, an |
| Select Value 🔻                                 |          |                                                 |                                                                 |                                            |                    |              |             |                |                  |                 |                                |                                    |                                 |                             |                  |                  |                  |                 |                     |                     |
| 7.IGT Order Number                             |          | A Funding                                       | g Detail                                                        |                                            |                    |              |             |                |                  |                 |                                |                                    |                                 |                             |                  |                  |                  |                 |                     |                     |
| Select Value 🔻                                 |          | Source:                                         | : UFMS; Da                                                      | ta As Of: 06                               | /28/2023           | 11:25 PI     | N           |                |                  |                 |                                |                                    |                                 |                             |                  |                  |                  |                 |                     |                     |
| 8.Agreement<br>Number                          |          | Time ru                                         | in: 6/29/202                                                    | 3 4:25:02 P                                | M                  |              |             |                |                  |                 |                                |                                    |                                 |                             |                  |                  |                  |                 |                     |                     |
| Select Value 🔻                                 |          |                                                 |                                                                 |                                            |                    |              |             |                |                  |                 |                                |                                    |                                 |                             |                  |                  |                  |                 |                     |                     |
| 9.Seller ALC Code                              |          | Project                                         |                                                                 | Agreement                                  | IGT                | GT&C         | Order       | Order          | Order            | Agreement       | Agreement                      | Customer                           |                                 | TP TAS                      | SA<br>Funding    | SA<br>Program    | SA               | Unhagelined     | Baselined           | Agreement           |
| Select Value                                   |          | Number                                          | Task Name                                                       | Number                                     | Order<br>Number    | Number       | Status      | Status<br>Name | Creation<br>Date | Start Date      | End Date                       | Name                               | TP TAS                          | Description                 | Approver<br>Name | Approver<br>Name | Preparer<br>Name | Amount          | Amount              | Amount              |
| 10.Organization<br>Group                       |          | 103677                                          | EPA MOA<br>Contribution                                         | DW-75-<br>95573601                         |                    |              |             |                |                  |                 |                                | EPA<br>Region IX                   | 068X0000                        | Default Main<br>Account TAS |                  |                  |                  | \$0.00          | \$1,134,600.00      | \$1,815,000.00      |
| Select Value 🔻                                 |          |                                                 |                                                                 |                                            |                    |              |             |                |                  |                 |                                |                                    |                                 |                             |                  |                  |                  |                 |                     |                     |
| 11 Project Class                               |          |                                                 |                                                                 |                                            |                    |              |             |                |                  |                 | Operating<br>and Project B     | ) Unit Organiza<br>usiness Unit Na | ition Name is<br>ame is equal t | equal to IHS Oper<br>o %    | ating Unit       |                  |                  |                 |                     |                     |
| Select Value                                   |          |                                                 |                                                                 |                                            |                    |              |             |                |                  |                 | and Project N                  | umber is equal                     | to 103677                       |                             |                  |                  |                  |                 |                     |                     |
|                                                |          |                                                 |                                                                 |                                            |                    |              |             |                |                  |                 | and GT&C Nu<br>and IGT Orde    | mber is equal i<br>r Number is eq  | to %<br>ual to %                |                             |                  |                  |                  |                 |                     |                     |
| 12.Project Type                                |          |                                                 |                                                                 |                                            |                    |              |             |                |                  |                 | and Agreeme                    | nt Number is e                     | qual to %                       |                             |                  |                  |                  |                 |                     |                     |
| Select Value                                   |          |                                                 |                                                                 |                                            |                    |              |             |                |                  |                 | and SAALC (<br>and Trading F   | ode is equal to<br>artner TAS is e | o %<br>equal to %               |                             |                  |                  |                  |                 |                     |                     |
| 13.Project Name                                |          |                                                 |                                                                 |                                            |                    |              |             |                |                  |                 | and Project C                  | assification Na                    | ame is equal to                 | 0 %                         |                  |                  |                  |                 |                     |                     |
| Select Value 🔻                                 |          |                                                 |                                                                 |                                            |                    |              |             |                |                  |                 | and Project T<br>and Project L | /pe Name is eo<br>ong Name is eo   | qual to %<br>qual to %          |                             |                  |                  |                  |                 |                     |                     |
| 14.Project Manager<br>Name                     |          |                                                 |                                                                 |                                            |                    |              |             |                |                  |                 | and Project N<br>and Task Nan  | anager Name i<br>ne is equal to %  | is equal to %                   |                             |                  |                  |                  |                 |                     |                     |
| Select Value 🔹                                 |          |                                                 |                                                                 |                                            |                    |              |             |                |                  |                 | and Operating<br>and SA Group  | Name is equa                       | ual to IHS<br>Il to %           |                             |                  |                  |                  |                 |                     |                     |

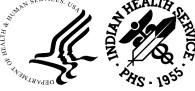

#### Seller Agreement Lineage - Continued

| rder Détail                | Buyer Order Li                                                                    | neage GT&C S                                       | ummary Seller Aç          | reement Deta        | il Seller /     | Agreement L             | ineage Orders Not Yet Acce | pted by Seller   | G-Invoicing User Report      |                          |         |                              |                            |
|----------------------------|-----------------------------------------------------------------------------------|----------------------------------------------------|---------------------------|---------------------|-----------------|-------------------------|----------------------------|------------------|------------------------------|--------------------------|---------|------------------------------|----------------------------|
| Commitm                    | ant Datail                                                                        |                                                    |                           |                     |                 |                         |                            |                  |                              |                          |         |                              |                            |
| Commitm                    | ient Detail                                                                       |                                                    |                           |                     |                 |                         |                            |                  |                              |                          |         |                              |                            |
| Source: l                  | JFMS; Data As                                                                     | s Of: 06/28/202                                    | 3 11:25 PM                |                     |                 |                         |                            |                  |                              |                          |         |                              |                            |
| Time run                   | : 6/29/2023 4:2                                                                   | 25:03 PM                                           |                           |                     |                 |                         |                            |                  |                              |                          |         |                              |                            |
|                            |                                                                                   |                                                    |                           |                     |                 |                         |                            |                  |                              |                          |         |                              |                            |
|                            |                                                                                   |                                                    |                           |                     |                 |                         |                            |                  |                              |                          |         |                              |                            |
| Project<br>Number          | Task Name                                                                         | Commitment<br>Type                                 | Commitment Line<br>Number | IGT Order<br>Number | Order<br>Status | Order<br>Status<br>Name | Supplier Name              | Supplier<br>Type | Supplier Site                | Item Description         | CAN     | Total Commitment<br>Quantity | Total<br>Committed<br>Cost |
| 103677                     | EPA MOA<br>Contribution                                                           | Purchase<br>Orders                                 | 2                         |                     |                 |                         | Unspecified                | Unspecified      |                              | Travel                   | J41008C | 31.25                        | \$31                       |
| 103011                     |                                                                                   | Purchase                                           | 2                         |                     |                 |                         | Unspecified                | Unspecified      |                              | Travel                   | J41008C | 13.50                        | \$13                       |
| 103677                     | Federal<br>Procurement                                                            | Orders                                             |                           |                     |                 |                         |                            |                  | HYDROSCIENCE ENGINEERS, INC. | MOD#3 1/1009C /11600     | J41009C | 2,244,98                     | \$2.244                    |
| 103677<br>103677           | Federal<br>Procurement<br>Federal<br>Procurement                                  | Orders<br>Purchase<br>Orders                       | 5                         |                     |                 |                         | ENGINEERS INC 900929       |                  | 10569 OLD PLACERVILLE RD     | Adding service           | 0410000 | _,                           | ΨΖ,Ζ44                     |
| 103677<br>103677<br>103677 | Federal<br>Procurement       Federal<br>Procurement       IHS MOA<br>Contribution | Orders<br>Purchase<br>Orders<br>Purchase<br>Orders | 5                         |                     |                 |                         | ENGINEERS INC 900929       | Unspecified      | 10569 OLD PLACERVILLE RD     | Adding service<br>Travel | J41008C | 27.00                        | \$2,244                    |

Source: UFMS; Data As Of: 06/28/2023 11:25 PM

Time run: 6/29/2023 4:25:03 PM

| Project<br>Number | Task Name               | IGT Order<br>Number | GT&C<br>Number | Order<br>Status | Order Status<br>Name | TAS          | TAS Description                         | Quantity   | Raw Cost     | Expenditure<br>Group  | Transaction<br>Source | Expenditure<br>Item | Billable<br>Flag | Expenditure Category              |
|-------------------|-------------------------|---------------------|----------------|-----------------|----------------------|--------------|-----------------------------------------|------------|--------------|-----------------------|-----------------------|---------------------|------------------|-----------------------------------|
| 103677            | EPA MOA<br>Contribution |                     |                |                 |                      | 75 X<br>8073 | CONTRIBUTIONS, INDIAN HEALTH FACILITIES | 415,143.08 | \$415,143.08 | AP-<br>137202VI137205 | AP INVOICE            | 9785870             | Y                | 25 - Consulting & other<br>servic |
| 103677            | EPA MOA<br>Contribution |                     |                |                 |                      | 75 X<br>8073 | CONTRIBUTIONS, INDIAN HEALTH FACILITIES | 346,310.67 | \$346,310.67 | AP-<br>137738VI137741 | AP INVOICE            | 9856007             | Y                | 25 - Consulting & other<br>servic |
| 103677            | EPA MOA<br>Contribution |                     |                |                 |                      | 75 X<br>8073 | CONTRIBUTIONS, INDIAN HEALTH FACILITIES | 99,924.83  | \$99,924.83  | AP-<br>138223VI138226 | AP INVOICE            | 9982531             | Y                | 25 - Consulting & other<br>servic |
| 103677            | EPA MOA<br>Contribution |                     |                |                 |                      | 75 X<br>8073 | CONTRIBUTIONS, INDIAN HEALTH FACILITIES | 2,334.48   | \$2,334.48   | AP-<br>139741VI139749 | AP INVOICE            | 10208435            | Y                | 25 - Consulting & other<br>servic |

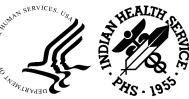

#### Seller Agreement Lineage - Continued

| Revenue             | Revenue Detail                                     |                              |                     |                |                         |                 |              |                                               |            |                       |                       |                  |                               |                            |         |                         |                            |                   |                     |
|---------------------|----------------------------------------------------|------------------------------|---------------------|----------------|-------------------------|-----------------|--------------|-----------------------------------------------|------------|-----------------------|-----------------------|------------------|-------------------------------|----------------------------|---------|-------------------------|----------------------------|-------------------|---------------------|
|                     | There are no revenue details.<br>Analyze - Refresh |                              |                     |                |                         |                 |              |                                               |            |                       |                       |                  |                               |                            |         |                         |                            |                   |                     |
|                     |                                                    |                              |                     |                |                         |                 |              |                                               |            |                       |                       |                  |                               |                            |         |                         |                            |                   |                     |
| Billing D           | etail                                              |                              |                     |                |                         |                 |              |                                               |            |                       |                       |                  |                               |                            |         |                         |                            |                   |                     |
| Source:<br>Time rur | UFMS; D<br>n: 6/29/20                              | ata As Of: 0<br>23 4:25:03 F | 6/28/2023 1<br>PM   | 1:25 PM        |                         |                 |              |                                               |            |                       |                       |                  |                               |                            |         |                         |                            |                   |                     |
| Project<br>Number   | GL<br>Account                                      | Task Name                    | Agreement<br>Number | GT&C<br>Number | Order<br>Status<br>Name | Order<br>Status | TAS          | TAS Description                               | TP<br>TA S | TP TAS<br>Description | Performance<br>Number | Approved<br>Date | Approved by<br>Employee Name  | Invoice Transfer<br>Status | CAN     | AR<br>Invoice<br>Number | Draft<br>Invoice<br>Number | Invoice<br>Amount | IGT Order<br>Number |
| 103677              |                                                    | EPA MOA<br>Contribution      | DW-75-<br>95573601  |                |                         |                 | 75 X<br>8073 | CONTRIBUTIONS,<br>INDIAN HEALTH<br>FACILITIES |            |                       |                       | 07/31/2008       | SUTHERLAND,<br>TRISHA J (IHS) | TRANSFERRED                | J41008C | 10123                   | 1                          | \$1,134,600.00    |                     |

#### Collection Detail

Source: UFMS; Data As Of: 06/28/2023 11:25 PM Time run: 6/29/2023 4:25:03 PM

| Project<br>Number | IGT Order<br>Number | Order<br>Status | Order<br>Status<br>Name | Agreement<br>Number | TAS             | TAS Description                            | GL<br>Account<br>Name | CAN     | Transaction<br>Date | Invoice<br>Date | AR Amount<br>Applied | AR Receipt<br>Amount | Total Order<br>Amount | Cash Receipts -<br>Receipt Number | Treasury<br>Schedule<br>Number | Project Name                                  | Organization<br>Group |
|-------------------|---------------------|-----------------|-------------------------|---------------------|-----------------|--------------------------------------------|-----------------------|---------|---------------------|-----------------|----------------------|----------------------|-----------------------|-----------------------------------|--------------------------------|-----------------------------------------------|-----------------------|
| 103677            |                     |                 |                         | DW-75-<br>95573601  | 75 F<br>3875010 | Budget Clearing Account<br>Receipt         | 10100005              | J419951 | 9/8/2008            | 7/31/2008       | \$1,134,600.00       | \$1,134,600.00       |                       | FW20080022I                       |                                | Tule River Lower<br>Valley Sewer<br>CA-07-L85 |                       |
| 103677            |                     |                 |                         | DW-75-<br>95573601  | 75 X<br>8073    | CONTRIBUTIONS, INDIAN<br>HEALTH FACILITIES | 10100005              | J41008C | 9/8/2008            | 7/31/2008       | \$1,134,600.00       | \$1,134,600.00       |                       | FW20080022I                       |                                | Tule River Lower<br>Valley Sewer<br>CA-07-L85 |                       |
| 103677            |                     |                 |                         | DW-75-<br>95573601  | 75 X<br>8073    | CONTRIBUTIONS, INDIAN<br>HEALTH FACILITIES | 13100010              | J41008C | 9/8/2008            | 7/31/2008       | \$1,134,600.00       | \$1,134,600.00       |                       | FW20080022I                       |                                | Tule River Lower<br>Valley Sewer<br>CA-07-L85 |                       |

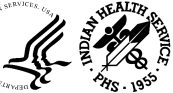

#### Orders Not Yet Accepted by Seller

| G - Invoicing Dashboard                                                    |                                                                                                    |                                             |                                   |                         |                         | 🔔 Ale                                  | erts! Home B                             | usiness Glo       | ossary          | Catalog F             | avorites 🔻                   | Dashboar                   | ds ▼                                 | New 🔻                                 | Open '                  | • s          | igned In As                                                                                                  | /larc Roma                  | agnoli 🔻                 |
|----------------------------------------------------------------------------|----------------------------------------------------------------------------------------------------|---------------------------------------------|-----------------------------------|-------------------------|-------------------------|----------------------------------------|------------------------------------------|-------------------|-----------------|-----------------------|------------------------------|----------------------------|--------------------------------------|---------------------------------------|-------------------------|--------------|----------------------------------------------------------------------------------------------------|-----------------------------|--------------------------|
| Buyer Order Detail Buyer Order Lineage                                     | e GT&C Sum                                                                                                    | mary S                                      | Seller Agr                        | eement C                | )etail Se               | eller Agreement Lineag                 | e Orders Not Ye                          | t Accepted by     | / Seller G      | -Invoicing User       | Report                       |                            |                                      |                                       |                         |              |                                                                                                    |                             | ¢ 0                      |
| A Page Prompts                                                             | I Orders No                                                                                                    | ot Yet Acc                                  | cepted b                          | y Seller                | Descripti               | ion                                    |                                          |                   |                 |                       |                              |                            |                                      |                                       |                         |              |                                                                                                    |                             | Î                        |
| * 1.Business Unit (All Column Value:  2.Primary Customer Name Select Value | Report Nam<br>Target Audie<br>Summary: T                                                                       | e: Orders N<br>ence: All Us<br>his is an op | Not Yet Acc<br>sers<br>perational | cepted by<br>report pro | Seller<br>viding inforr | mation related to orders t             | hat need to be taker                     | i care of when    | e the project i | nformation is no      | t completed at the           | schedule leve              | el, or the ord                       | der is still un                       | accepted                | by the se    | ervicing agency.                                                                                             |                             |                          |
| 3. Servicing Organization<br>Group Name<br>Select Value                    | Crders Not Yet Accepted by Seller Source: UFMS; Data As Of: 06/28/2023 11:25 PM Time run: 6/29/2023 4:32:21 PM |                                             |                                   |                         |                         |                                        |                                          |                   |                 |                       |                              |                            |                                      |                                       |                         | 1            |                                                                                                    |                             |                          |
| Select Value ▼<br>Apply Reset ▼                                            | Order<br>Creation<br>Date                                                                                      | GT&C<br>Number                              | IGT<br>Order<br>Number            | Order<br>Status         | Order<br>Status<br>Name | Requesting Agency<br>Order Tracking ID | Servicing<br>Agency Order<br>Tracking ID | PoP Start<br>Date | PoP End<br>Date | Total Order<br>Amount | Requesting<br>Group Name     | Servicing<br>Group<br>Name | Advance<br>Payment<br>Flag -<br>GT&C | Advance<br>Payment<br>Flag -<br>Order | Order<br>Line<br>Number | ltem<br>Code | Item<br>Description                                                                                          | Order<br>Schedule<br>Number | Order<br>Schedu<br>Amoun |
|                                                                            | 11/03/2022                                                                                                    | A2210-<br>068-<br>075-<br>032237            | O2211-<br>068-<br>075-<br>003456  | REJ                     | Rejected                |                                        | AGM_000000134                            | 12/01/2022        | 09/30/2029      | \$1,200,000.00        | Region 10:<br>Water Division | IHS                        | Y                                    | Y                                     | 1                       | Y1ND         | Pipe and<br>Freight in<br>support for<br>sewer main<br>replacement<br>project AN 22-<br>S71 Angoon<br>Alaska | 1                           | \$1,200,(                |
|                                                                            | 11/03/2022                                                                                                    | A2210-<br>068-<br>075-<br>032237            | O2211-<br>068-<br>075-<br>003457  | REJ                     | Rejected                |                                        | AGM_000000133                            | 12/01/2022        | 09/30/2029      | \$300,000.00          | Region 10:<br>Water Division | IHS                        | Y                                    | Y                                     | 1                       | Y1ND         | Purchase of lift<br>station sewer<br>main materials<br>in support of<br>AN 22-SI1<br>Tanacross<br>Alaska     | 1                           | \$300,(                  |
|                                                                            | 11/03/2022                                                                                                    | A2210-<br>068-                              | O2211-<br>068-                    | REJ                     | Rejected                |                                        | AGM_000000131                            | 12/01/2022        | 09/30/2029      | \$1,500,000.00        | Region 10:<br>Water Division | IHS                        | Y                                    | Y                                     | 1                       | Y1ND         | Purchase of modular                                                                                          | 1                           | \$1,500,(                |

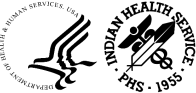

#### G-Invoicing User Report

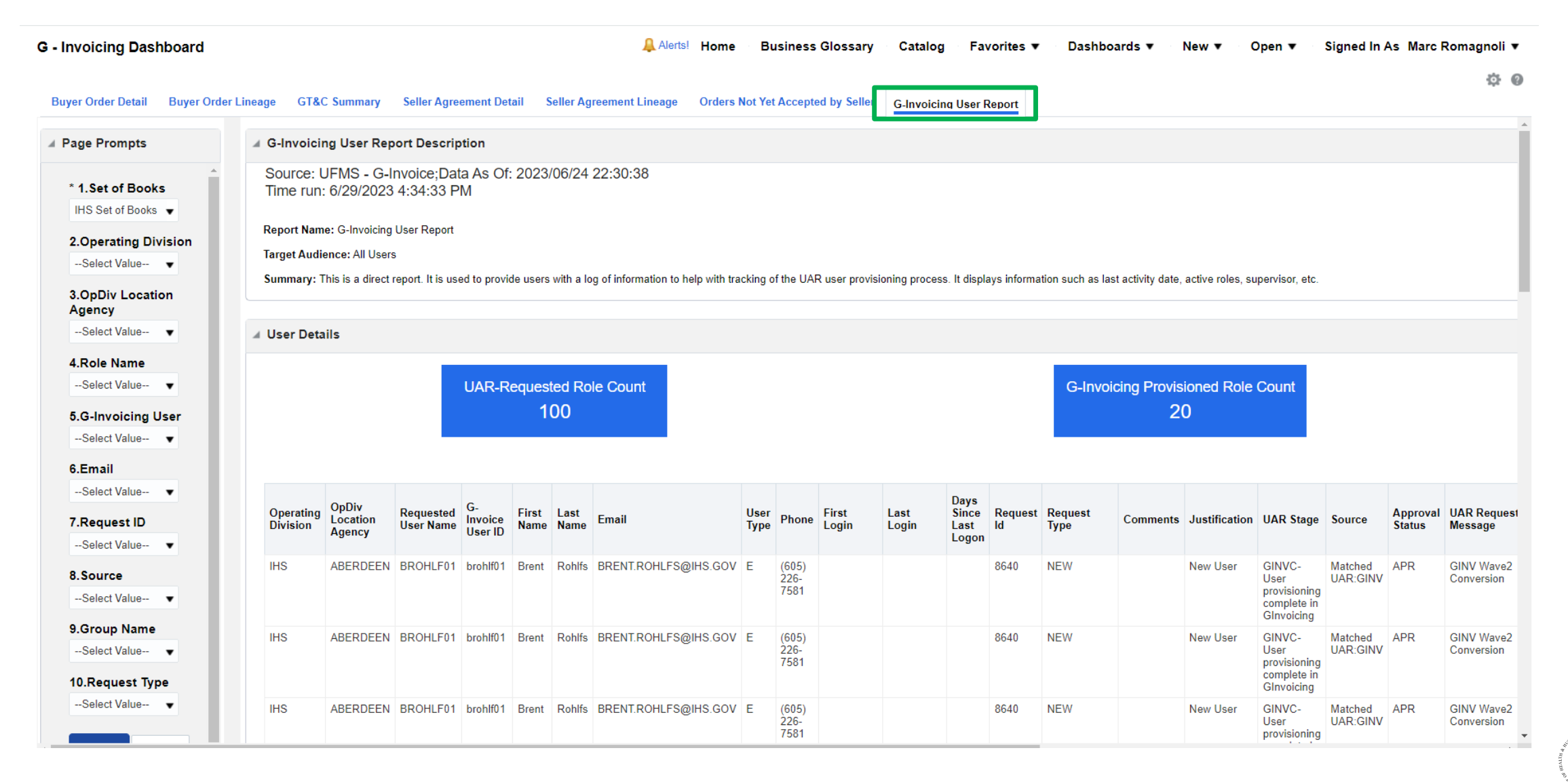

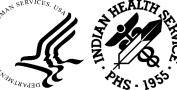

# Procure to Pay Dashboard

#### Procure to Pay Dashboard

The P2P dashboard is a centralized location for FBIS users, providing a complete view of the procurement lifecycle. The dashboard provides actionable insights across the P2P process through Key Performance Indicators (KPIs), summary analysis, drilldowns, and transaction level reports.

#### **P2P Dashboard Provides:**

- Actionable KPIs and visibility of the entire P2P lifecycle
- Consolidation of the existing AP and UDO dashboards
- Consolidation of key data into a single dashboard

#### P2P Lifecycle

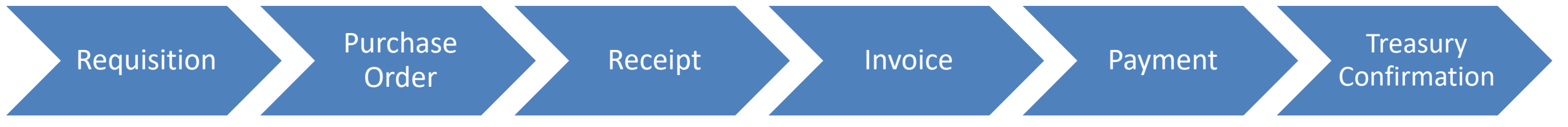

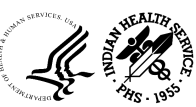

#### Document Lineage and Accounting Details Tab

Contains reports related to Document Lineage and a GL view of the information

#### P2P Summary Tab

Contains key and actionable metrics

#### **Requisition Metrics Tab**

Displays Requisition Summary Metrics

#### **Purchase Order Metrics**

Displays PO summary metrics and unliquidated PO details report

#### **Receipt Metrics Tab**

Displays Receipt Summary metrics

#### **Invoice Metrics Tab**

Displays Invoice Summary Metrics

#### **Payment Metrics Tab**

Displays all payment related information

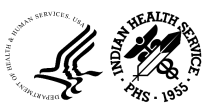

#### Procure to Pay Dashboard Summary Tab

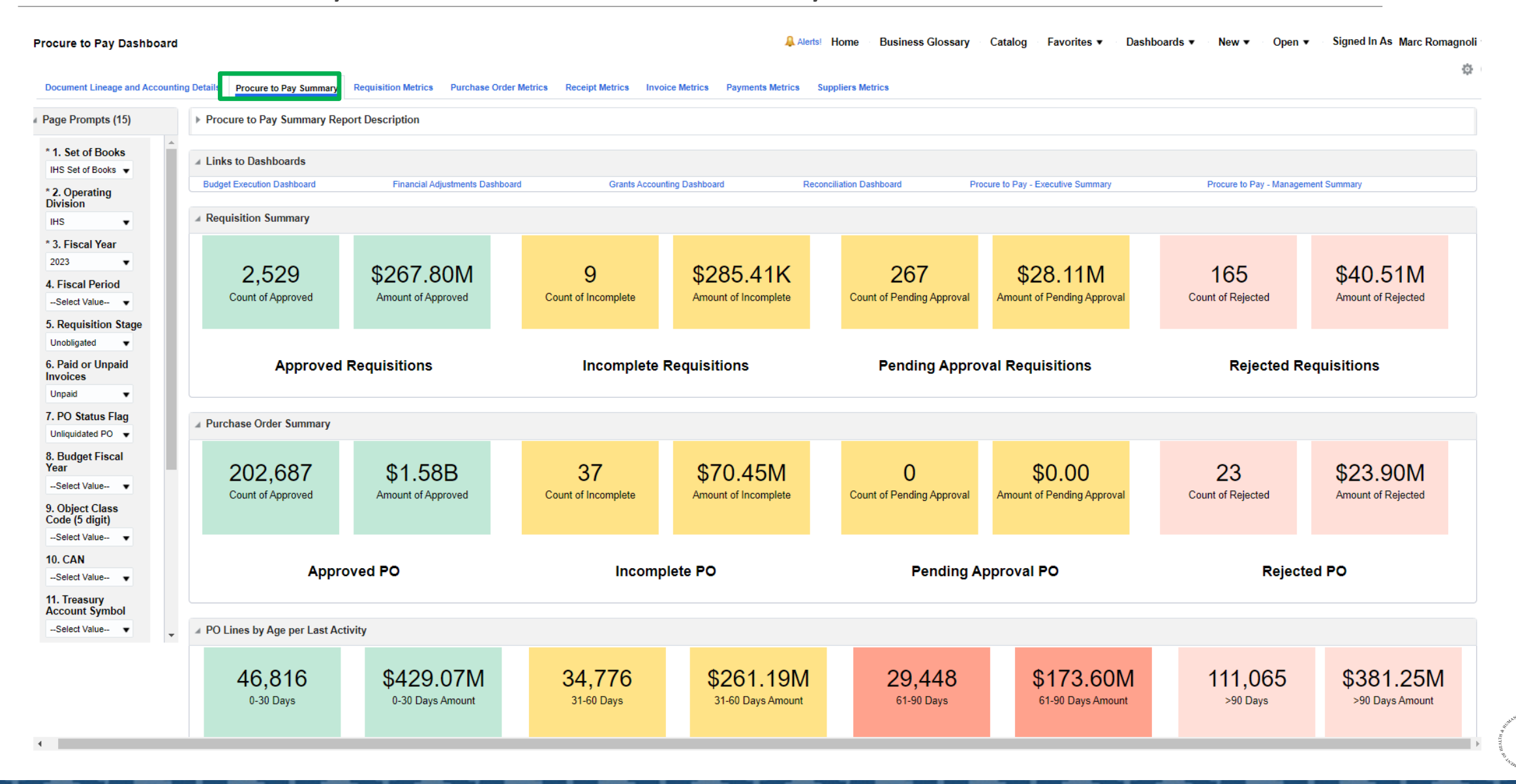

1. For any further questions, Email E-Invoicing/IPP team at <u>IHSHQE-Invoicing@ihs.gov</u>

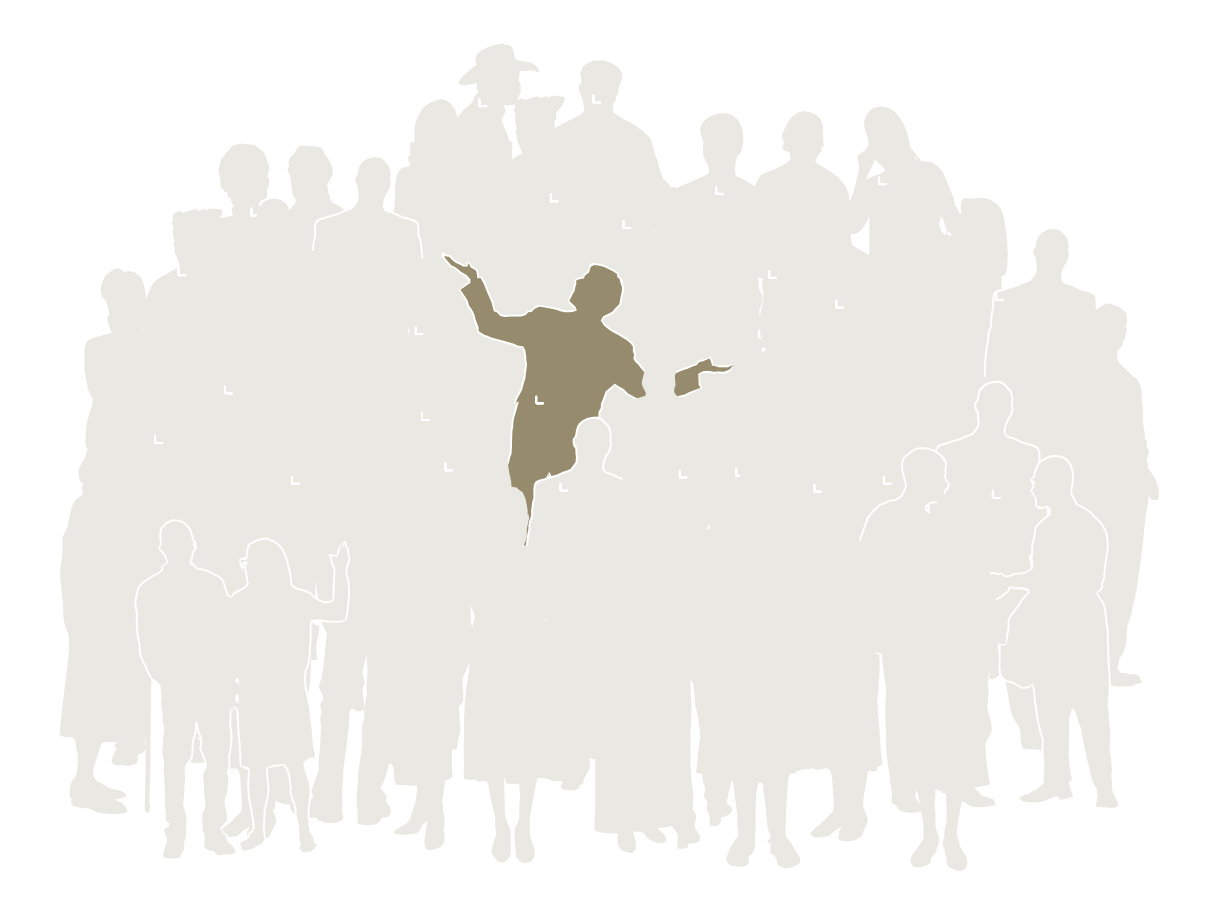

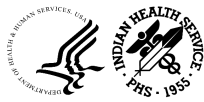

OFFICE OF FINANCE AND ACCOUNTING DIVISION OF SYSTEMS REVIEW AND PROCEDURES

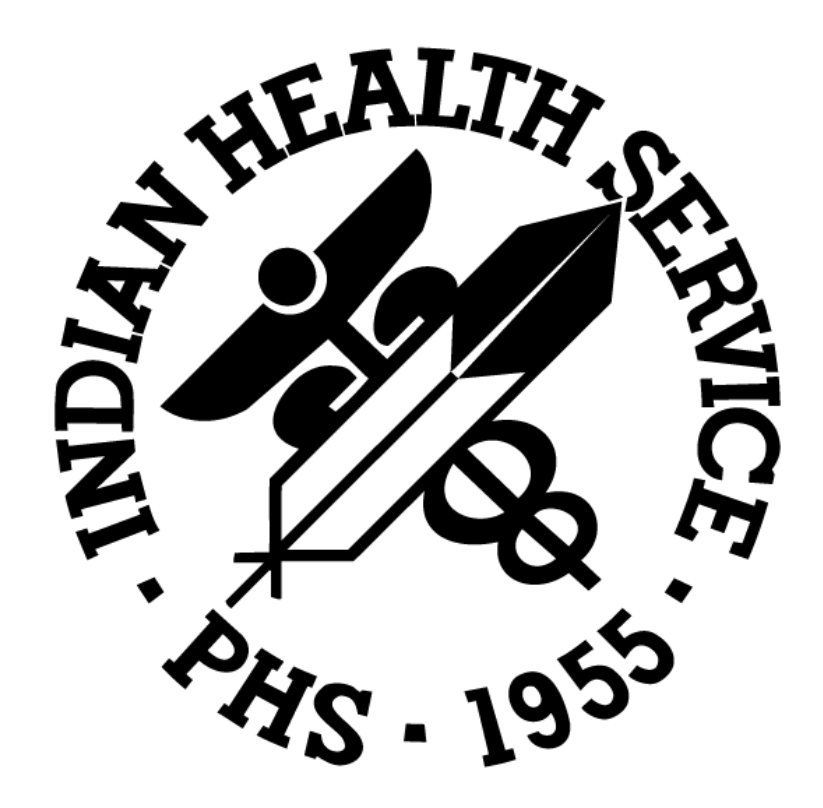